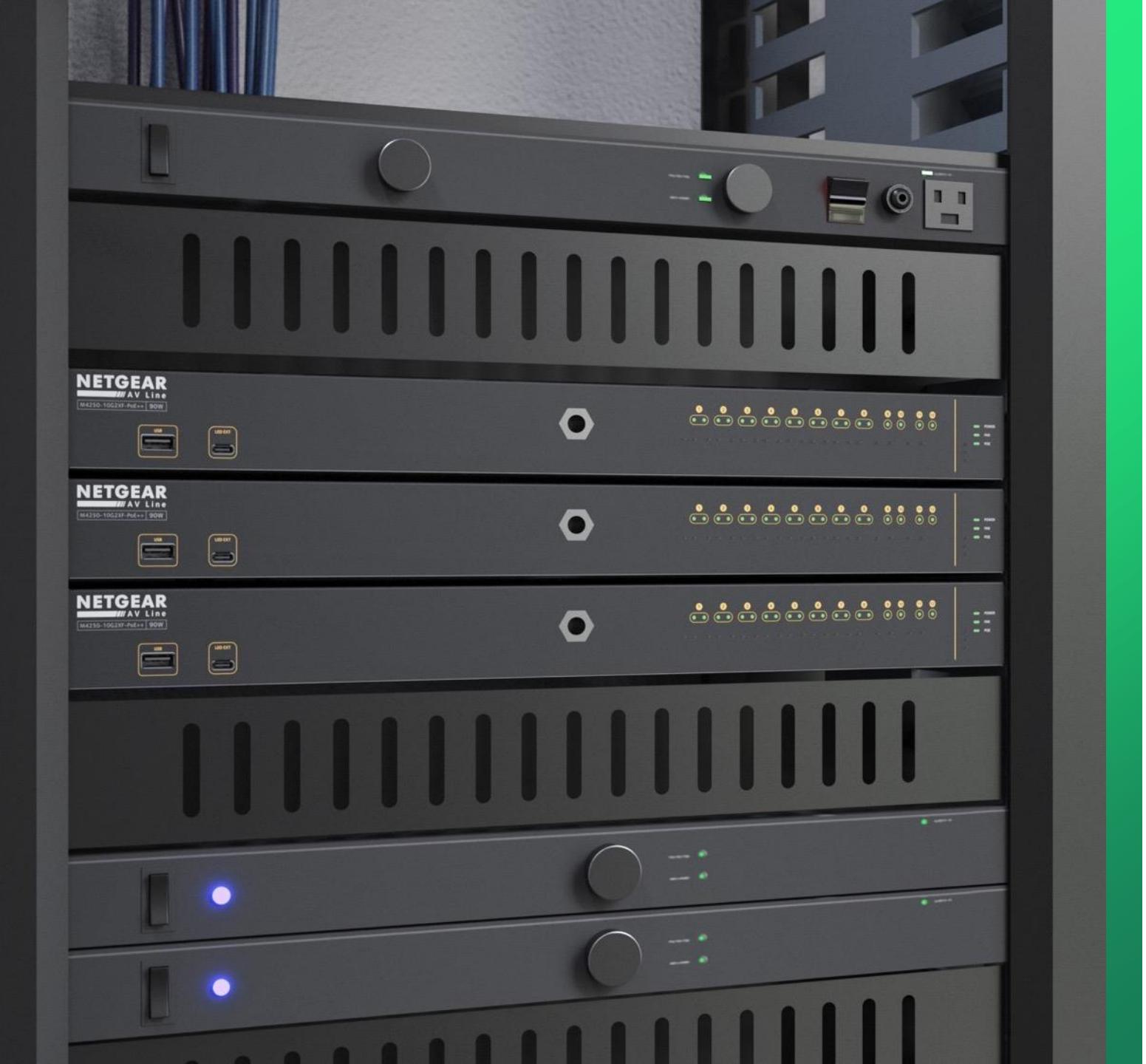

## How to Find the Switches IP address

Multiple ways to Find the IP address of the switch.

NETGEAR<sup>®</sup> AV

## M4300 & M4250 How to access the web interface of my switch

This guide will go over how to find the IP address of the M4300 & M4250 and how to access the web interface of the switch.

There are multiple ways to find the IP address:

- VLAN 1 of the switch is configured by default to receive DHCP.
  - Check the DHCP server to find the new lease from the switch.
- VLAN 1 default IP address.
  - VLAN 1 is configured by default to receive DHCP, but after 120 seconds it will default to an IP address of "169.254.100.100."
  - For this method, you will need to make sure that there is no DHCP server connected to the switch.
  - You will need to configure your computer with an IP address that is in the "169.254.X.X" subnet.
- Console port will allow you to access the CLI of the switch and allow you to view the IP address that VLAN 1 received.
  - This will require you to install the USB console drivers on your computer.
- Using the "OOB" port on the device to access the interface using the default address for the management port.
  - This will require you to configure a static address on your computer to access the interface.
  - The default address for the OOB port is 192.168.0.239 with a subnet mask of 255.255.255.0. NOTE: the OOB port will request an address via DHCP, if it does not receive an address within 120 seconds it will default to the 192.168.0.239/24.

We are going to go through each of these methods.

Checking the DHCP Server for the address.

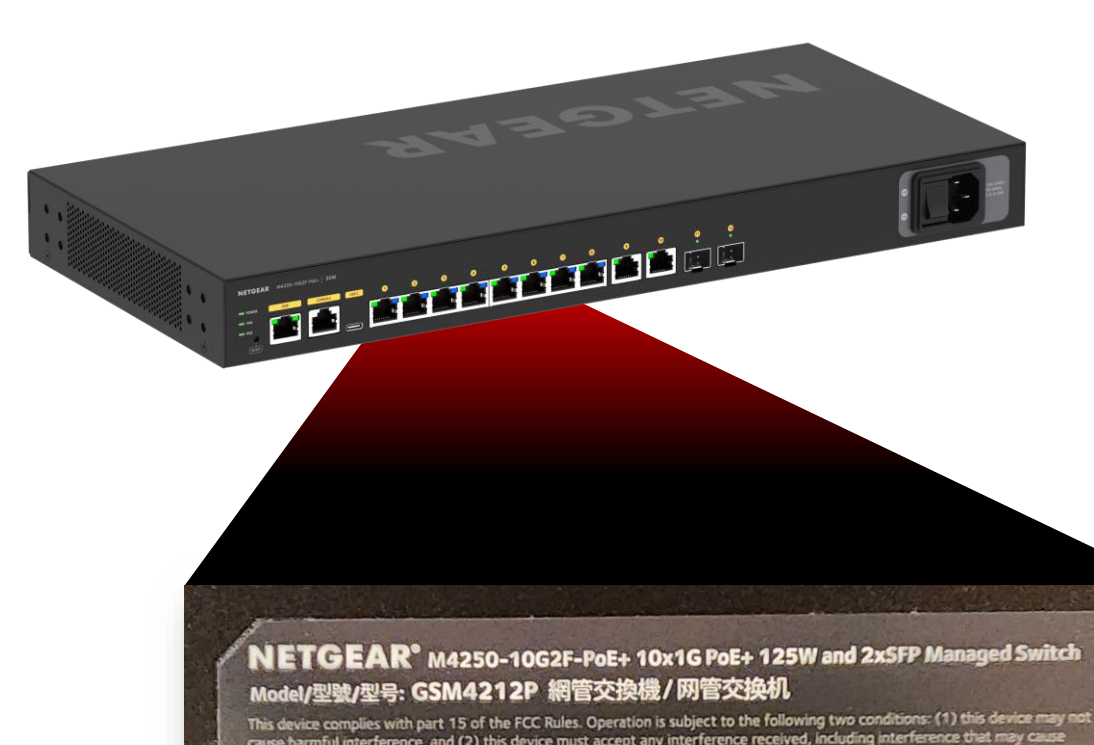

This device complies with part 15 of the FCC Rules. Operation is subject to the following two conditions: (1) this device may not cause harmful interference, and (2) this device must accept any interference received, including interference that may cause undesired operation. CAN ICES-3 (A)/NMB-3 (A)

置告使用者 : 此為甲類資訊技術設備 、於居住環境中使用 , 可能會造成射頻擾動 , 在此種情況下 , 使用者會做要求採取要

VEI

些通常的對策。 この装置は、クラスA線器です。この装置を住宅環境で使用すると電波妨害を引き起こすことがあります。この場合には使用者が適切な対策を講ずるよう要求されることがあります。VCCIーA

直明,此为大雄产品,在生活环境中,该产品可能会造成无线电干扰。在这种情况下,可能需要用户对其干扰采取包实可口 仅适用于海拔2000m以下地区安全使用

The second the faith

**B**.

On the bottom of the switch there is a sticker that contains the serial number and the MAC address of the switch.

We will need the MAC address of the switch to find the DHCP lease.

We will then need to login to our DHCP server and look at the DHCP leases to find the MAC address of the switch.

For this example, our DHCP is a pfSense firewall.

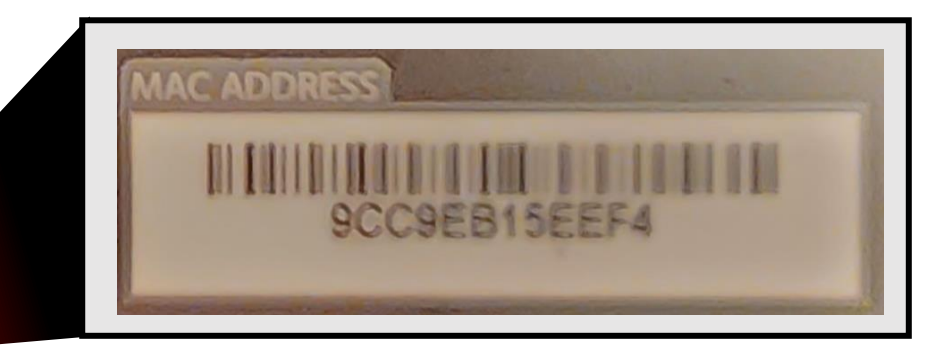

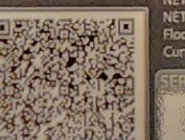

103

NETGEAR INC. NETGEAR INTERNATIONAL LTD Floor 1, Building 3, University Technology Centre Curraheen Road, Cork, T12EF21, Ireland

input /输入/输入:

X

9CC9EB15EEF4

🛃 pfSense.home.arpa - Status: DHC 🗙 [+]

A Not secure https://192.168.77.1/status\_dhcp\_leases.php 🖻 🖈 Ġ 🛡 🖬 🗯 🖪 M Update : C of sense. System -Interfaces -Firewall -VPN -Status -Diagnostics -Help -. Services -COMMUNITY EDITION Captive Portal Status / DHCP Leases C'• ≡ Ш 🗏 0 CARP (failover) Dashboard Click on the "Status" drop-down, then select "DHCP Leases." Search DHCP Leases Search term DHCPv6 Leases × Q Search 🕤 Clear **DNS Resolver** Enter a search string or \*nix regular expression to filter entries. Filter Reload Leases Gateways IP address MAC address Client Id Description Sta Hostname Online Lease Type Actions Interfaces  $\odot$ 192.168.77.100 54:05:db:65:93:98 SJ-BPARRA-TGO 20 3/03/14 04:17:16 online active **+ IPsec**  $\oslash$ 192.168.77.104 34:98:b5:b3:e3:33 online ÷+ 192.168.77.104 20 3/03/14 04:05:06 active Monitoring **± +**  $\bigcirc$ 192.168.77.101 9c:c9:eb:15:ee:f7 3/03/14 04:02:05 online 192,168,77,101 20 active NTP 192.168.77.103 34:98:b5:a3:56:89 OpenVPN 3/03/14 04:01:11 online ÷ + 192.168.77.103  $\bigcirc$ 20 active Queues Leases in Use Services Interface Pool Start Pool End # of leases in use System Logs LAN 192.168.77.100 192.168.77.199 4 Traffic Graph + Show all configured leases 📅 Clear all DHCP leases UPnP & NAT-PMP

| This device complies with part 15 of the<br>cause harmful interference, and (2) this o<br>undesired operation.<br>CAN ICES-3 (A)/NMB-3 (A)<br>警告使用者:此為甲類賞詞技術設備,<br>些論言的對象。<br>二の論單性 クラスA開具です,この第 | LY 取目EX19002 / からとスメやり<br>FCC Rules, Operation is subject to the following two<br>levice must accept any interference received, includi<br>於居住環境中使用、可能會達成射頻優勤、在当<br>調を仕字環境で使用すると電波訪客を引き起こす                                                 | conditions:(1) this device may not<br>ing interference that may cause<br>は独体況下,使用者會領要求認取要<br>ことがあります。この場合には使 | rvices - VPN                             | I <del>-</del> Status <del>-</del> Di                                               | agnostics <del>-</del> Help -                                               | -                               |                        | v • ×      |
|----------------------------------------------------------------------------------------------------|----------------------------------------------------------------------------------------------------|----------------------------------------------------------------------------------------------------|------------------------------------------|-------------------------------------------------------------------------------------|-----------------------------------------------------------------------------|---------------------------------|------------------------|------------|
| 用者が通切な対策を勝ずるよう東京され<br>時期此为4歳产品。在生活环境中、该产<br>改造用于海拔2000m以下地区安全使用                                                                                                    |                                                                                                    |                                                                                                    | The MAC a<br>This addres<br>All routable | ddress on the sticker or<br>ss will differ slightly fror<br>e VLANs on the switch v | n the back of the switc<br>m the VLAN interface I<br>vill have the same add | h will sho<br>MAC addr<br>ress. | w you the "Bas<br>ess. | e MAC Addr |
|                                                                                                    | ERGATIONAL CD         input 7, wEX-7           ing 3, University Technology Centre         10, 2420-4           id, Cork, T12EF21, Ireland         3,5-2,254           MAC ADDR         MAC ADDR           6BA10852A0036         III IIIII | ESS<br>CC9EB15EEF4                                                                                           | Here we ca                               | an see the IP address for<br>All<br>ries.                                           | r our switch is "192.16                                                     | 8.77.101.                       | "<br>Clear             |            |
| Leases                                                                                                    |                                                                                                    |                                                                                                    |                                          | 011                                                                                 | - 1                                                                         |                                 |                        |            |
| 192 168 77 100                                                                                                    | MAC address Clie                                                                                                    |                                                                                                    |                                          | 2023/03/14 02:17:16                                                                 | 2023/03/14 04·17·16                                                         | online                          | active                 | Actions    |
| 192.168.77.104                                                                                                    | 4 34:98:b5:b3:e3:33                                                                                                    | 192.168.77.                                                                                                  | 104                                      | 2023/03/14 02:05:06                                                                 | 2023/03/14 04:05:06                                                         | online                          | active                 | E C        |
| ⊘ 192.168.77.101                                                                                                    | 9c:c9:eb:15:ee:f7                                                                                                    | 192.168.77.                                                                                                  | 101                                      | 2023/03/14 02:02:05                                                                 | 2023/03/14 04:02:05                                                         | online                          | active                 | ±+         |
| ⊘ 192.168.77.103                                                                                                    | 34:98:b5:a3:56:89                                                                                                    | 192.168.77.                                                                                                  | 103                                      | 2023/03/14 02:01:11                                                                 | 2023/03/14 04:01:11                                                         | online                          | active                 | <b>+ +</b> |
| Leases in Use                                                                                                    |                                                                                                    |                                                                                                    |                                          |                                                                                     |                                                                             |                                 |                        |            |
| Interfees                                                                                                    | Pool Start                                                                                                    |                                                                                                    | Pool End                                 |                                                                                     | # of leases in                                                              | use                             |                        |            |
| Interface                                                                                                    |                                                                                                    |                                                                                                    |                                          |                                                                                     |                                                                             |                                 |                        |            |

←  $\rightarrow$  С A Not secure 192.168.77.101/+/login

× +

🕶 🖻 🖈 Ġ 👳 🖬 🗯 🔲 🚺 Update 🔅

Open a browser and type in the IP address of the switch.

This will take you to the web interface of the switch.

# **NETGEAR**<sup>®</sup>

| Login Name                              | Main UI allows for advanced network configuration setup with additional network switching features. |
|-----------------------------------------|----------------------------------------------------------------------------------------------------|
| Password                                | Main UI Login                                                                                       |
| AV UI Login                             | If you do not see the "AV UI Login," you may need to update the firmware on the device.             |
| Login using the " <b>AV UI Login</b> ." | Login ©<br>Username*<br>Password<br>Topm                                                            |

## Accessing the switch interface using VLAN 1's default IP address

The default management VLAN (VLAN 1) will request a DHCP address, after 120 seconds, it will default to an address of "169.254.100.100" with a subnet mask of "255.255.0.0."

To access the switch, you will need to configure a static IP address on your computer that is on the "169.254.X.X" subnet.

If the switch has been rebooted recently, you will have to wait for VLAN 1 to go into the default address.

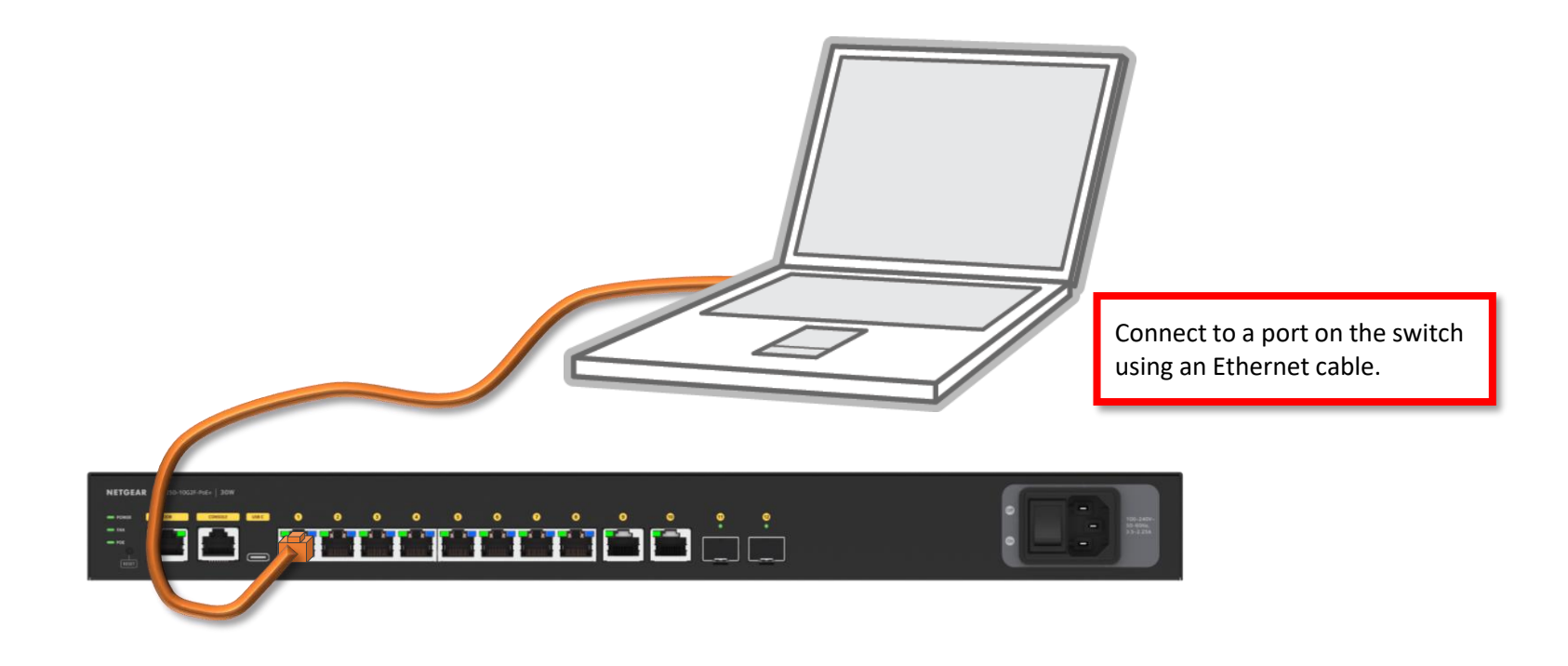

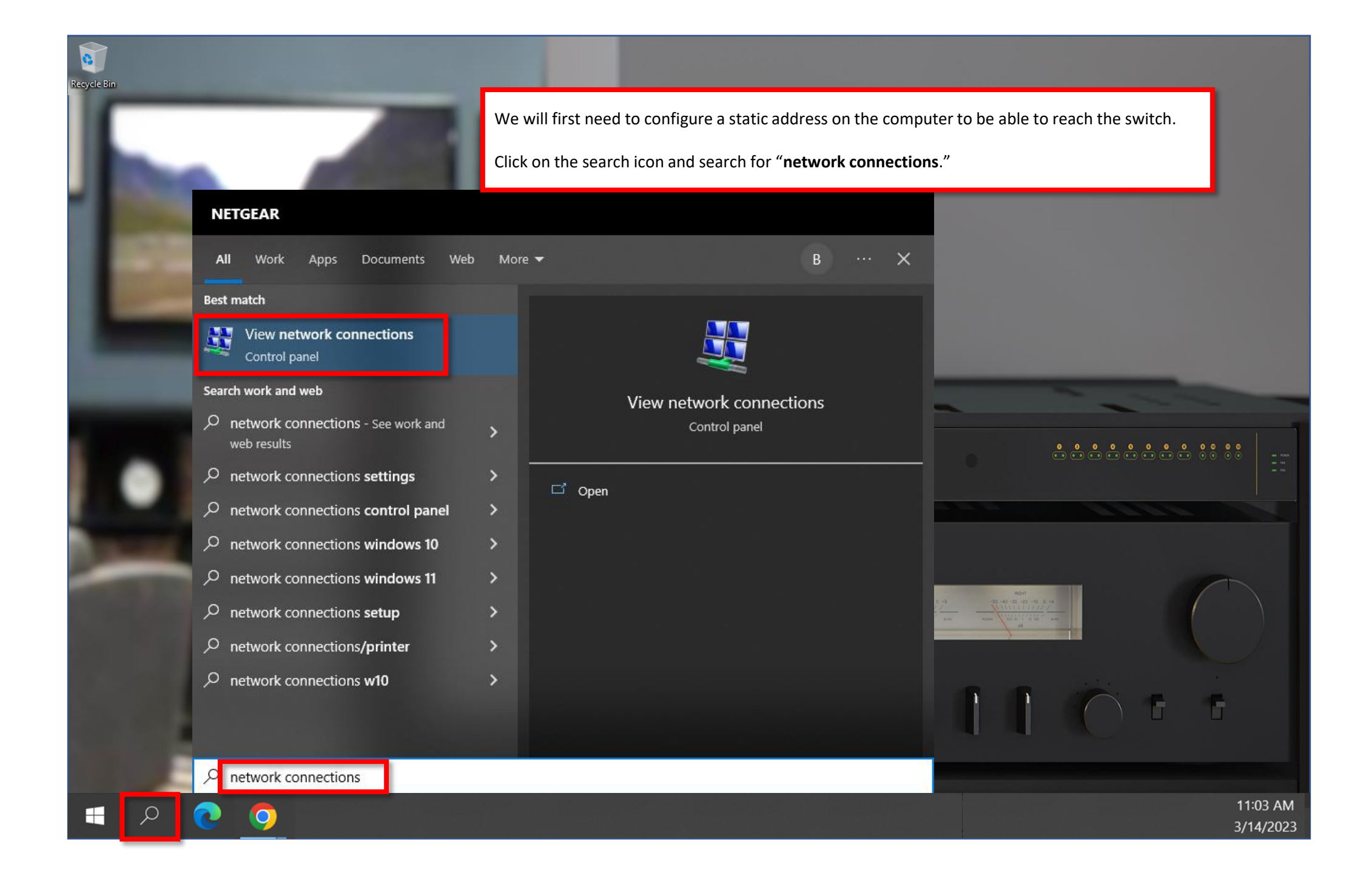

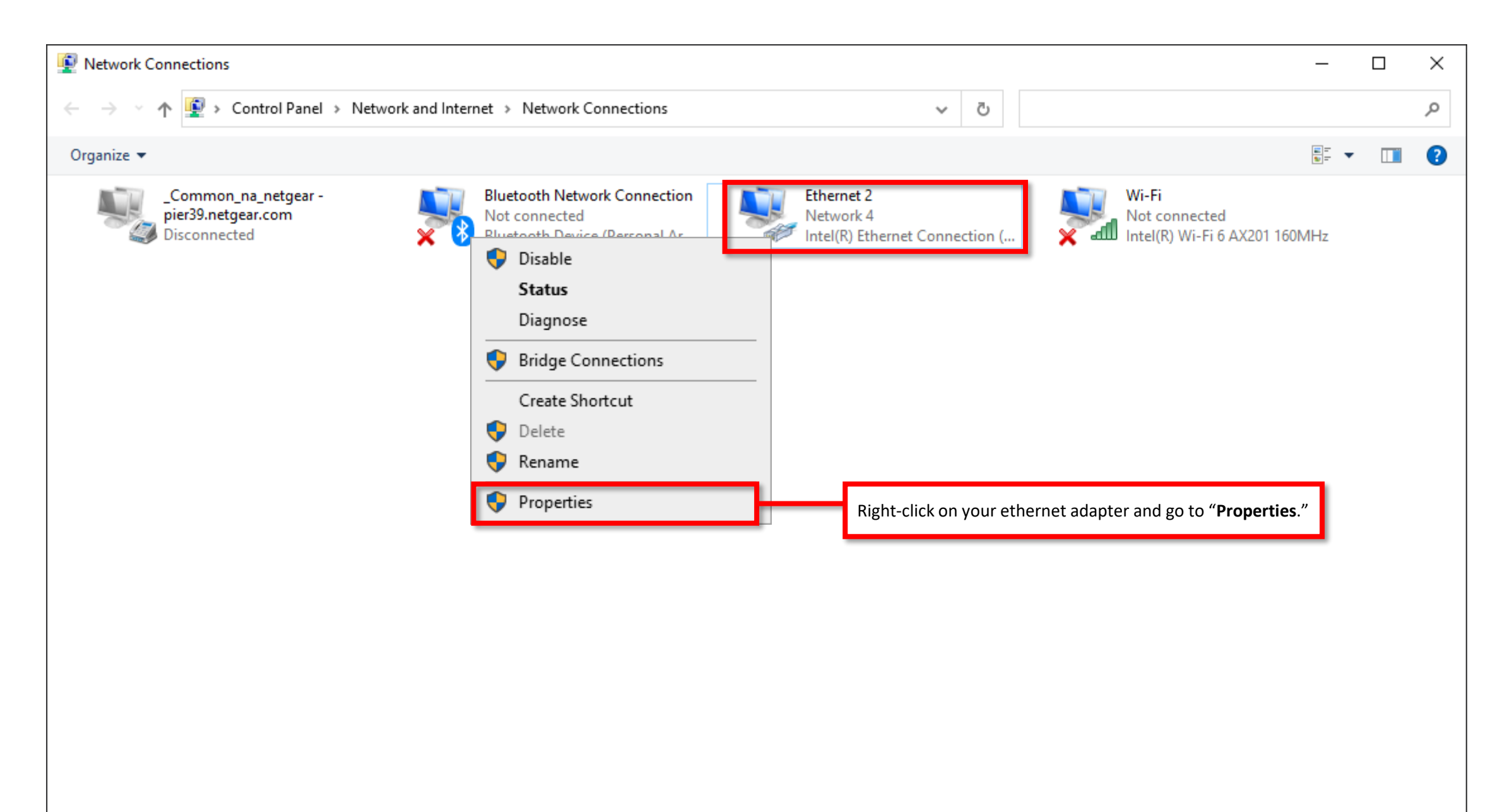

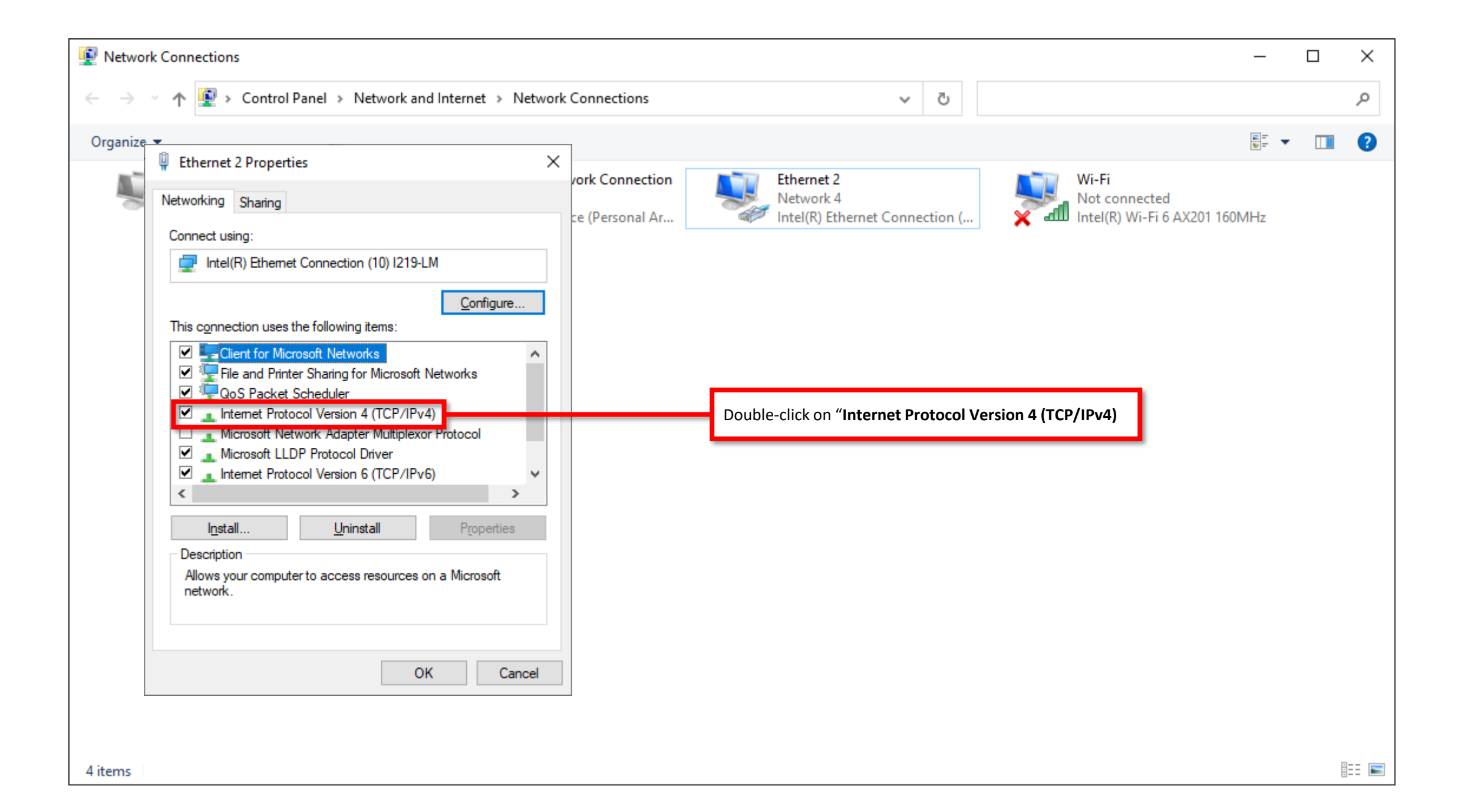

| •                |                                                                                                    |                                                                                           |                                                                                                    |                                                                                                    | <b></b>   | • |
|------------------|----------------------------------------------------------------------------------------------------|-------------------------------------------------------------------------------------------|----------------------------------------------------------------------------------------------------|----------------------------------------------------------------------------------------------------|-----------|---|
| Ether            | Internet Protocol Version 4 (TCP/IPv4) Properti<br>General Alternate Configuration<br>You can get IP settings assigned automatically in<br>this capability. Otherwise, you need to ask your<br>for the appropriate IP settings.<br>Obtain an IP address automatically<br>Ouge the following IP address:<br>IP address:<br>Subnet mask: | rork Connection     ies          X      f your network supports     network administrator | Ethernet 2<br>Network 4<br>Intel(R) Ethernet Connection (<br>Select "Use the following IP address:"                                              | Wi-Fi<br>Not connected<br>Intel(R) Wi-Fi 6 AX20                                                              | )1 160MHz |   |
| ✓<br>Des<br>Alle | Default gateway: Obtain DNS server address automatically Use the following DNS server addresses: Preferred DNS server: Alternate DNS server: Validate settings upon exit                                                                                                    | · · ·                                                                                     | Once you connect back to the m<br>to configure your computer bac<br>You will do this by following the<br>through and selecting " <b>Obtain</b> I | nain network, you will need<br>ok to DHCP.<br>e same steps we just went<br><b>P address automatically</b> ." |           |   |

| 👰 Network                            | Connections                                                                                                    | _                                                                                                    |     | ×    |
|--------------------------------------|----------------------------------------------------------------------------------------------------|----------------------------------------------------------------------------------------------------|-----|------|
| $\leftrightarrow \rightarrow \gamma$ | ↑ 😰 → Control Panel → Network and Internet → Network Connections                                                                                                    | ٽ ~                                                                                                    |     | Q    |
| Organize                             | Ethernet 2 Properties                                                                                                    |                                                                                                    | · 🔟 | •    |
|                                      | Vetwor Internet Protocol Version 4 (TCP/IPv4) Properties   Networ Internet Protocol Version 4 (TCP/IPv4) Properties   Connection   General   You can get IP settings assigned automatically if your network supports this capability. Otherwise, you need to ask your network administrator for the appropriate IP settings.   Internet Protocol Version 4 (TCP/IPv4) Properties   You can get IP settings assigned automatically if your network supports this capability. Otherwise, you need to ask your network administrator for the appropriate IP settings.   Optain an IP address automatically IP address:   IP address:   IP address: </td <td>Ethernet 2<br/>Network 4<br/>Intel(R) Ethernet Connection (       Wi-Fi<br/>Not connected<br/>Intel(R) Wi-Fi 6 AX201 160MHz         We are going to use "169.254.100.12" for the IP address<br/>and "255.255.0.0" for the subnet mask.         We do not have to configure the default gateway or DNS.</td> <td></td> <td></td> | Ethernet 2<br>Network 4<br>Intel(R) Ethernet Connection (       Wi-Fi<br>Not connected<br>Intel(R) Wi-Fi 6 AX201 160MHz         We are going to use "169.254.100.12" for the IP address<br>and "255.255.0.0" for the subnet mask.         We do not have to configure the default gateway or DNS. |     |      |
|                                      | OK Cancel                                                                                                    | Click on " <b>OK</b> "                                                                                                    |     |      |
| 4 items                              |                                                                                                    |                                                                                                    |     | == 💌 |

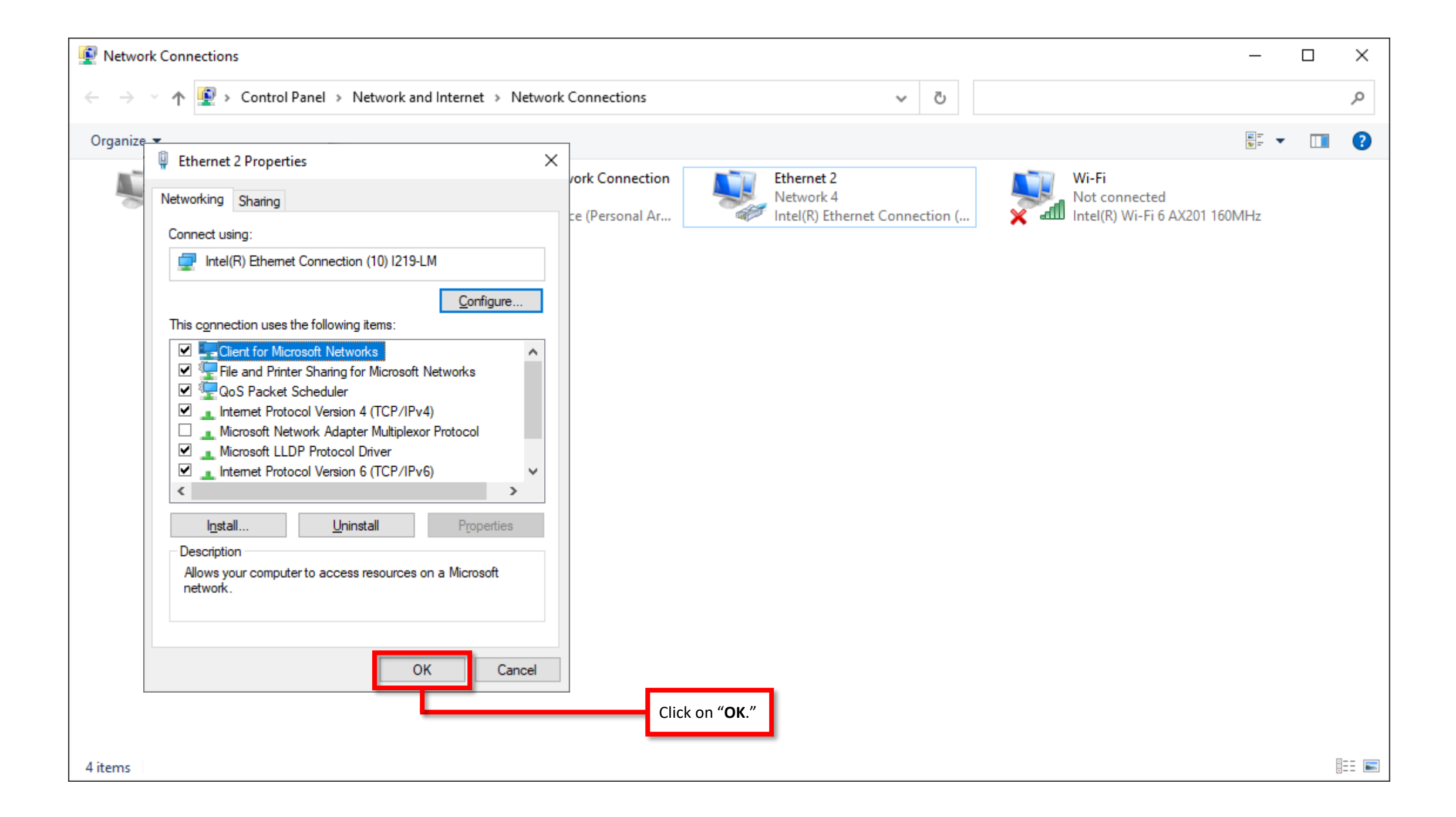

←  $\rightarrow$  С

 $(\pm)$ 

×

### 🖻 🛧 😋 🛡 🖬 🗯 🔲 🚺 🗄

Open a browser and type in the default IP address of VLAN 1 "169.254.100.100."

This will take you to the web interface of the switch.

# **NETGEAR**<sup>®</sup>

| Login Name                                                                                         | Main UI allows for advanced network configuration setup with additional network switching features.                      |
|----------------------------------------------------------------------------------------------------|----------------------------------------------------------------------------------------------------|
| Password                                                                                           | Main UI Login                                                                                                    |
|                                                                                                    | If you do not see the "AV UI Login," you may need to update the firmware on the device.                                  |
| AV UI Login                                                                                        | > NETGEAR M300-3X8F       ×       +        -       -       ×         ←       > C       ▲ Not secure       192.168.77.111 |
|                                                                                                    | Login O<br>Username* Password                                                                                            |
| Login using the " <b>AV UI Login</b> ."<br>The default login is " <b>admin</b> " with no password. |                                                                                                    |

## Accessing the switch interface using the OOB port

The "Out of Band" port is an isolated port on the switch that allows you to access the switch by connecting an ethernet cable directly to this port. This port can receive an address via DHCP, after 120 seconds it will revert to the default address.

This port will not provide you with a DHCP address, you will have to configure a static address on your computer with a subnet of "192.168.0.0/24."

The port will have a default address of "192.168.0.239/24." The "/24" means that the subnet mask will be "255.255.255.0."

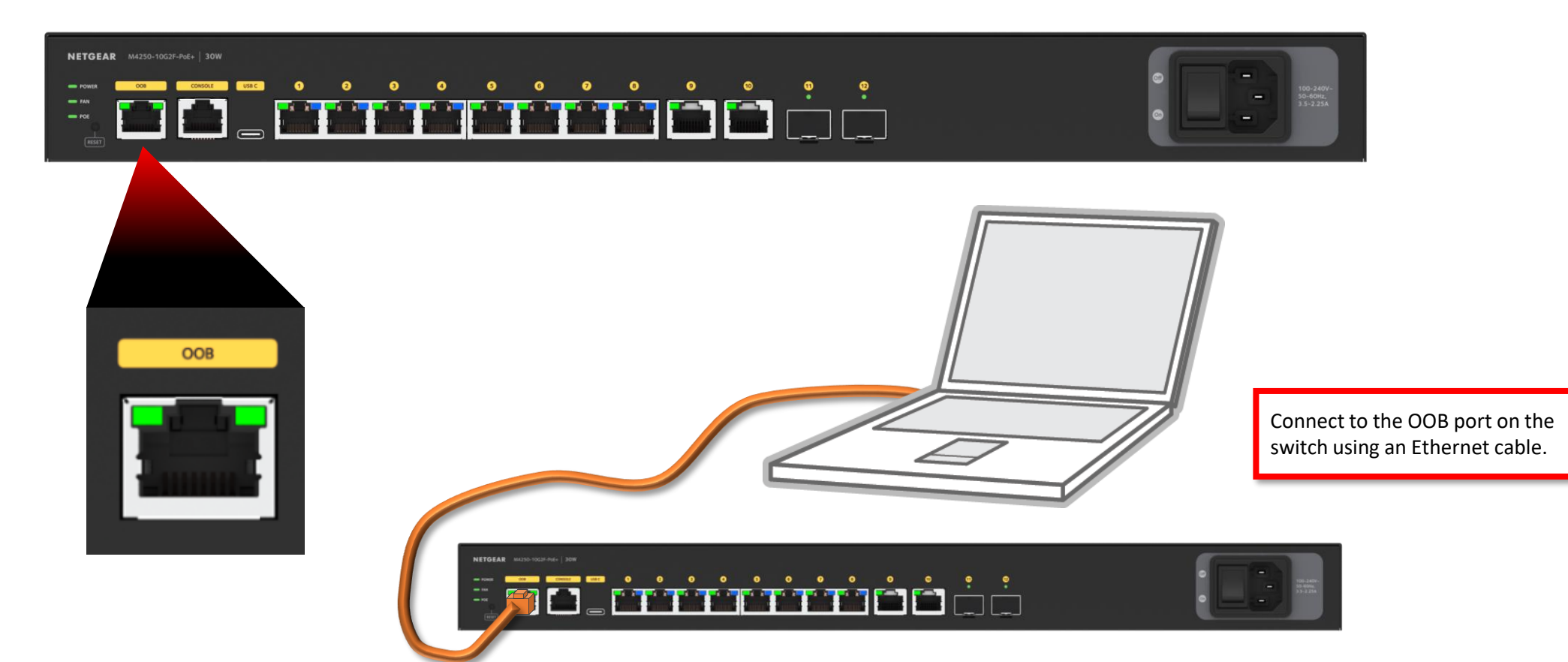

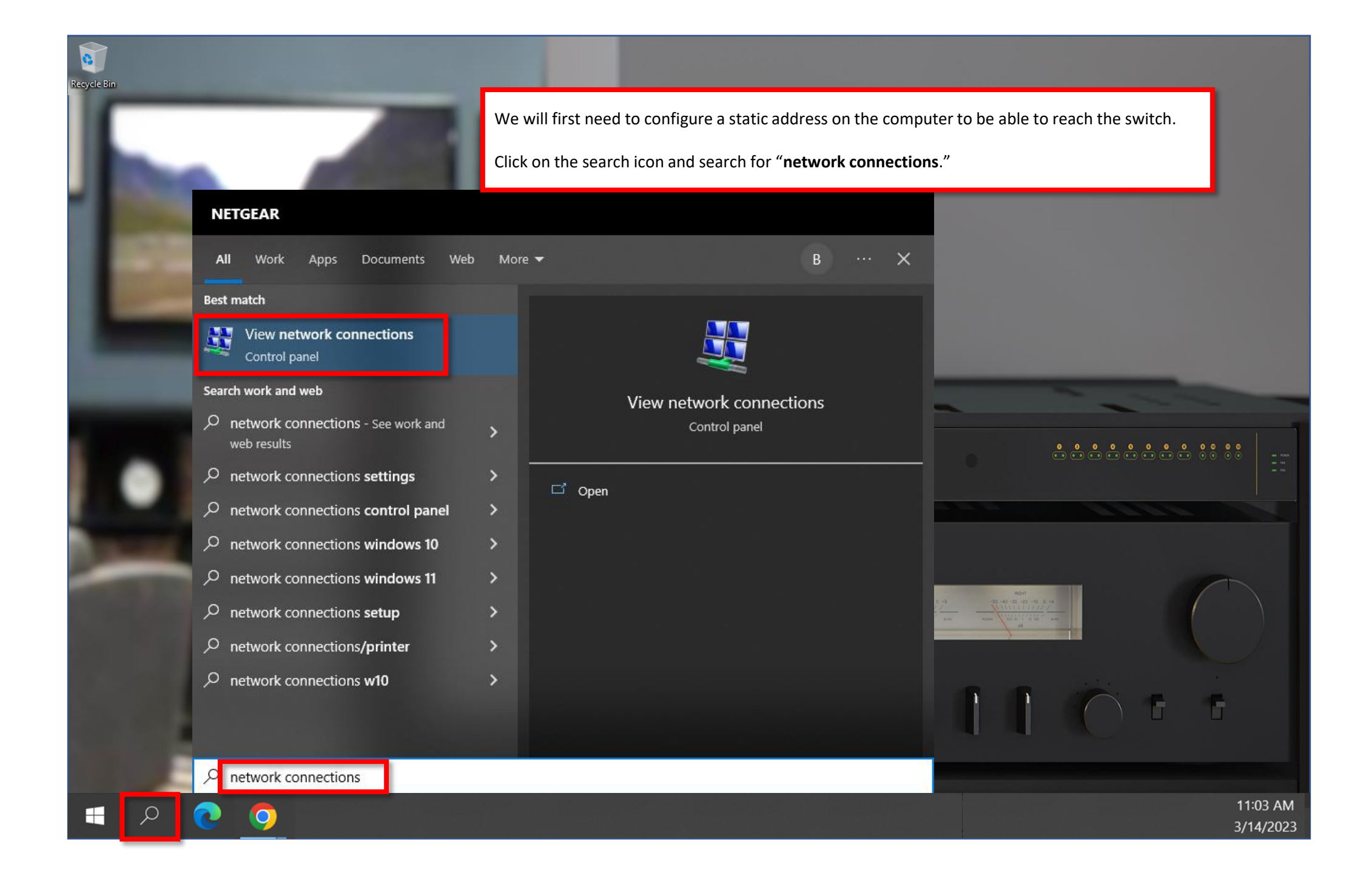

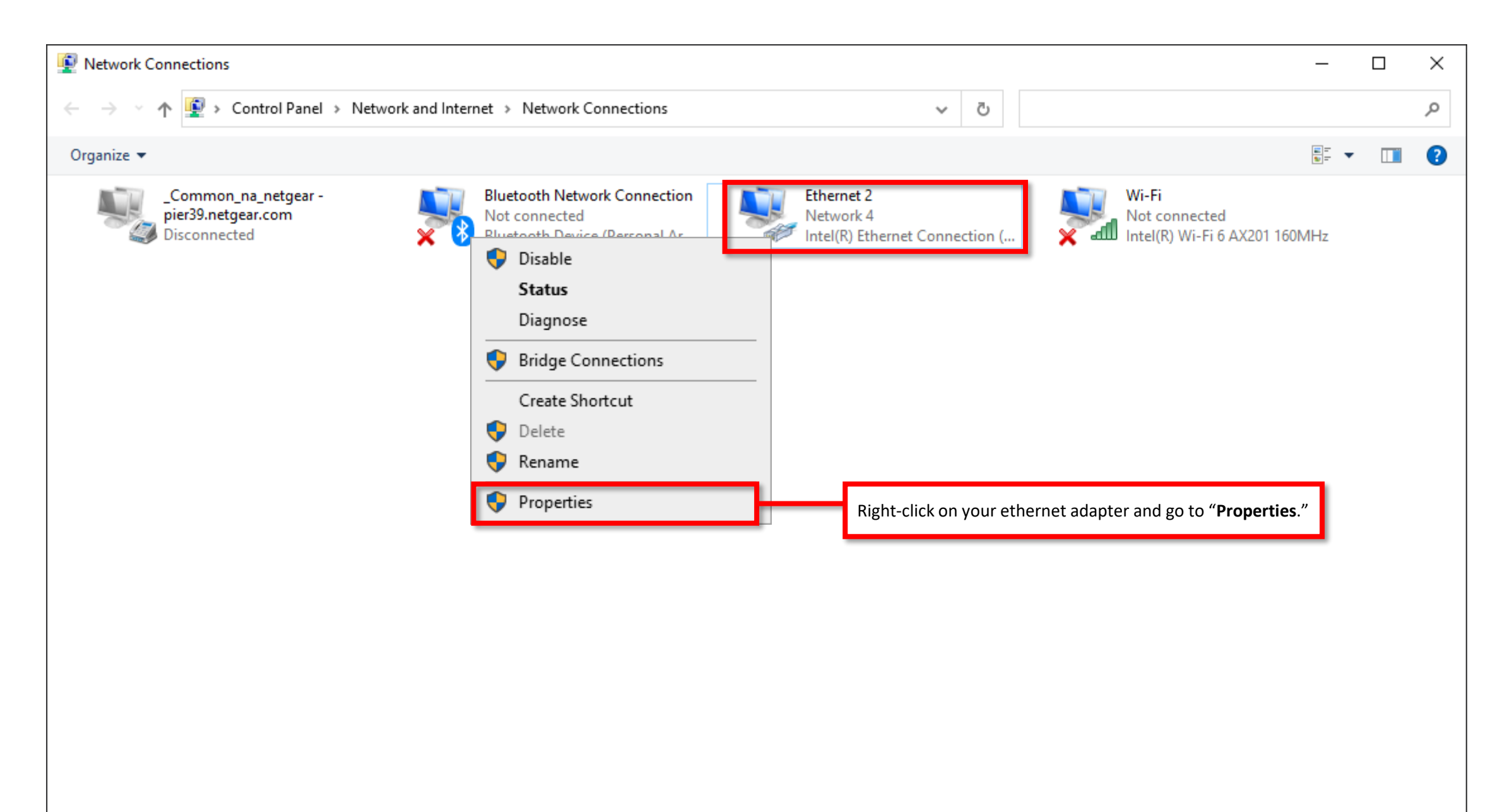

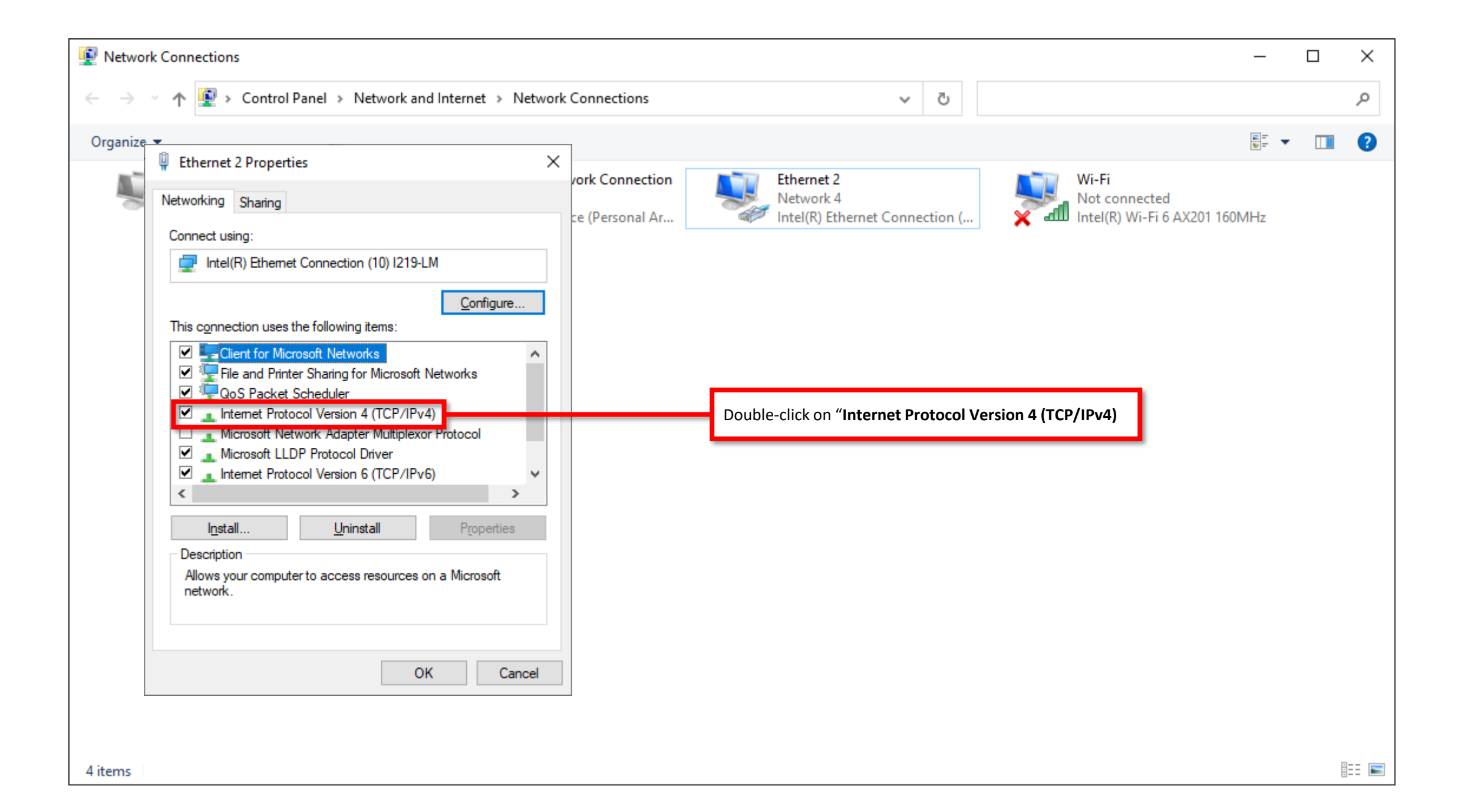

| •                |                                                                                                    |                                                                                           |                                                                                                    |                                                                                                    | <b></b>   | • |
|------------------|----------------------------------------------------------------------------------------------------|-------------------------------------------------------------------------------------------|----------------------------------------------------------------------------------------------------|----------------------------------------------------------------------------------------------------|-----------|---|
| Ether            | Internet Protocol Version 4 (TCP/IPv4) Properti<br>General Alternate Configuration<br>You can get IP settings assigned automatically in<br>this capability. Otherwise, you need to ask your<br>for the appropriate IP settings.<br>Obtain an IP address automatically<br>Ouge the following IP address:<br>IP address:<br>Subnet mask: | rork Connection     ies          X      f your network supports     network administrator | Ethernet 2<br>Network 4<br>Intel(R) Ethernet Connection (<br>Select "Use the following IP address:"                                              | Wi-Fi<br>Not connected<br>Intel(R) Wi-Fi 6 AX20                                                              | )1 160MHz |   |
| ✓<br>Des<br>Alle | Default gateway: Obtain DNS server address automatically Use the following DNS server addresses: Preferred DNS server: Alternate DNS server: Validate settings upon exit                                                                                                    | · · ·                                                                                     | Once you connect back to the m<br>to configure your computer bac<br>You will do this by following the<br>through and selecting " <b>Obtain</b> I | nain network, you will need<br>ok to DHCP.<br>e same steps we just went<br><b>P address automatically</b> ." |           |   |

| 👰 Network C                    | onnections                                                                                                    | _                                                                                                    |   | × |
|--------------------------------|----------------------------------------------------------------------------------------------------|----------------------------------------------------------------------------------------------------|---|---|
| $\leftarrow \rightarrow \cdot$ | ↑ 😰 → Control Panel → Network and Internet → Network Connections                                                                                                    | ٽ ~                                                                                                    |   | Q |
| Organize 💌                     | Ethernet 2 Properties ×                                                                                                    |                                                                                                    | - | ? |
|                                | etwor Internet Protocol Version 4 (TCP/IPv4) Properties   Conn   General   You can get IP settings assigned automatically if your network supports this capability. Otherwise, you need to ask your network administrator for the appropriate IP settings.   Internet Protocol Version 4 (TCP/IPv4) Properties   You can get IP settings assigned automatically if your network supports this capability. Otherwise, you need to ask your network administrator for the appropriate IP settings. Image: IP address:   IP address:   IP | Image: Provide the second second s |   |   |
|                                | OK Cancel                                                                                                    | Click on " <b>OK</b> ."                                                                                                    |   |   |
| 4 items                        |                                                                                                    |                                                                                                    | [ |   |

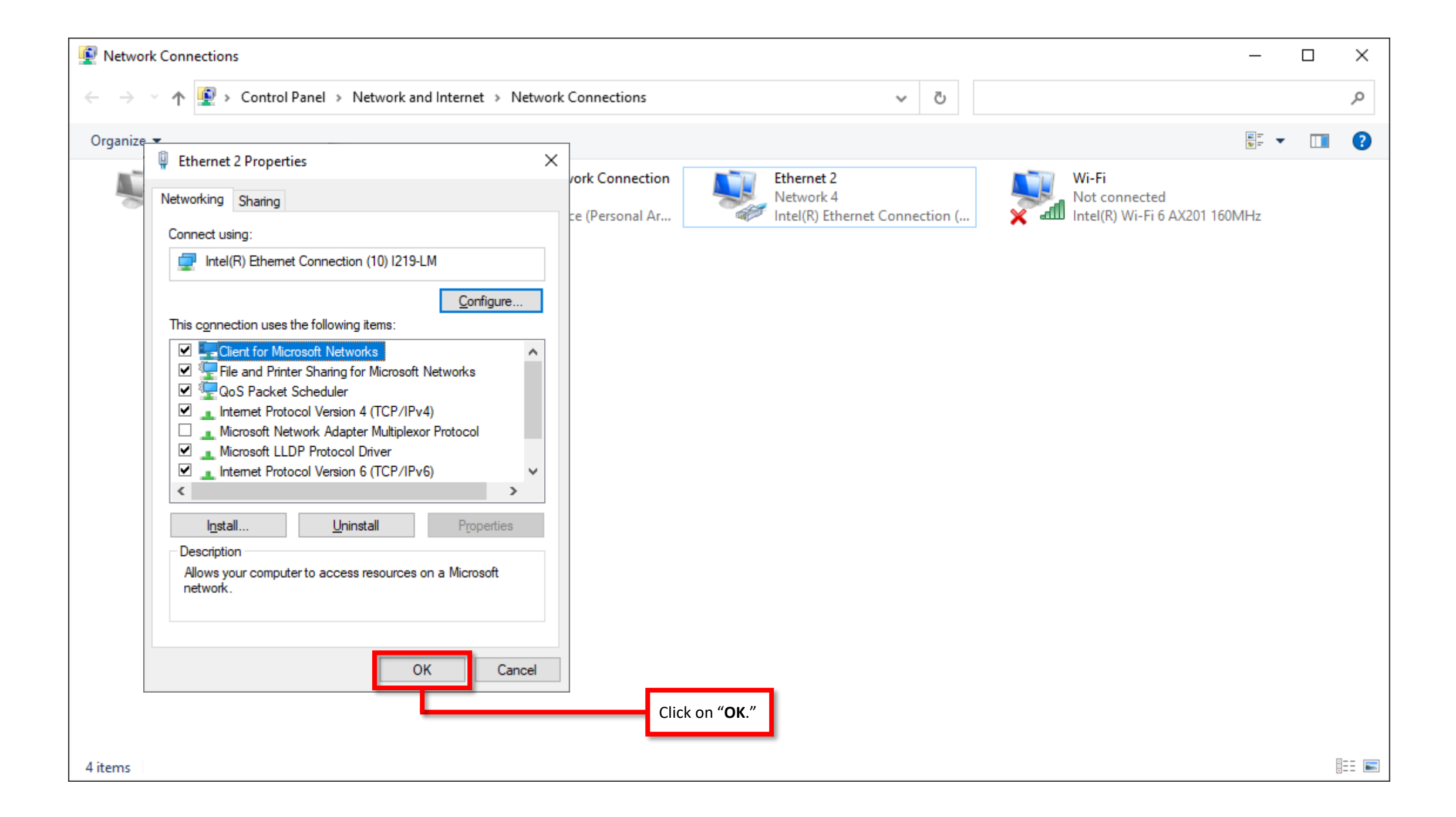

←

С

×

A Not secure 192.168.0.239/# login

×

+

🕶 🖻 🛧 😋 😇 🖬 🗯 🔲 🚺 Update 🔅

Open a browser and type in the default IP address for the OOB port "**192.168.0.239**."

This will take you to the web interface of the switch.

# **NETGEAR**<sup>®</sup>

| Login Name admin                                                                                   | Main UI allows for advanced network configuration setup with additional network switching features. |
|----------------------------------------------------------------------------------------------------|----------------------------------------------------------------------------------------------------|
| Password                                                                                           | Main UI Login                                                                                       |
| AV UI Login                                                                                        | If you do not see the "AV UI Login," you may need to update the firmware on the device.             |
|                                                                                                    | Login  Username* Password Logn                                                                      |
| Login using the " <b>AV UI Login</b> ."<br>The default login is " <b>admin</b> " with no password. |                                                                                                    |

👲 network

× +

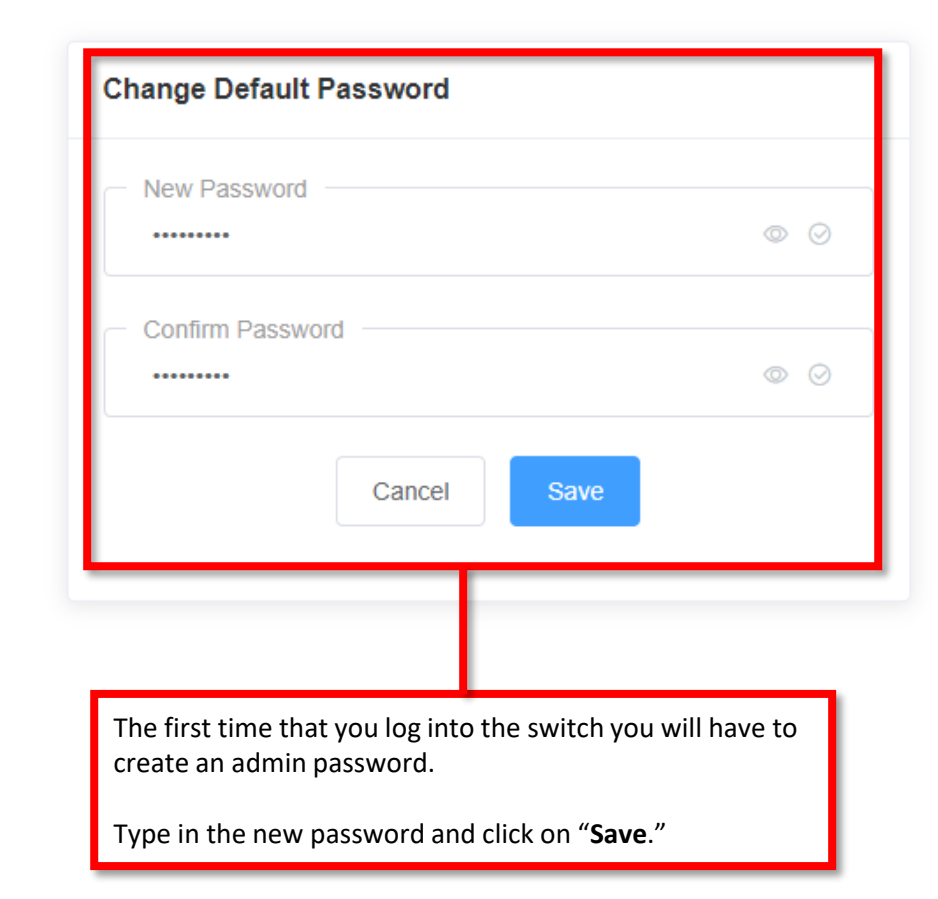

😥 network

× +

🕶 🖻 🛧 🕝 🔍 🖬 🗯 🔳 M (Update 🔅

## **NETGEAR**<sup>®</sup>

|   | ogin Name              |                     | ⊘ |
|---|------------------------|---------------------|---|
| F | Password               |                     | Ø |
|   | 1                      | AV UI Login         |   |
|   |                        |                     |   |
|   | Login using the new pa | ssword you created. |   |

Main UI allows for advanced network configuration setup with additional network switching features.

Main UI Login

× × + 1002 M4250-10G2F-PoE+ A Not secure | 192.168.0.239/#/configure/overview 🕶 🖻 🛧 Ġ 😇 🖬 🗯 🔲 M Update С ← **NETGEAR**<sup>°</sup> ¢. Save Question/Help ~ 🦳 admin 🗸 ට Reboot Overview Configure | Overview Onfigure M4250-10G2F-PoE+ Show Legends Overview Network Profiles 8 7 📢 5 6 🔸 9 A 10 A 11 S 12 3 2 Link Aggregation Multicast O Connected & Powered O Error Disabled Connected Ø Blocked Admin Down Available ▲ Warning Neighbor Source-Authorized ℜ Force-Unauthorized L LAG T VLAN Trunk Power over Ethernet PoE PoE Disabled Force Multicast A Auto Trunk S 1G SFP Fiber Port S<sup>+</sup> 10G SFP+ Fiber Port Shure Device Connected Port configuration Security Scroll down. **Device Details** Maintenance AVB License Product Name Date & Time Serial Number Model Country/Region 2023-03-13 21:50:04 🖉 M4250 6BA10852A0036 M4250-10G2F-PoE+ N/A Q Diagnostics Base MAC Address AV UI Version Boot Version System Name Firmware Version 17 22216 9C:C9:EB:15:EE:E4 13049 10011

😟 M4250-10G2F-PoE+

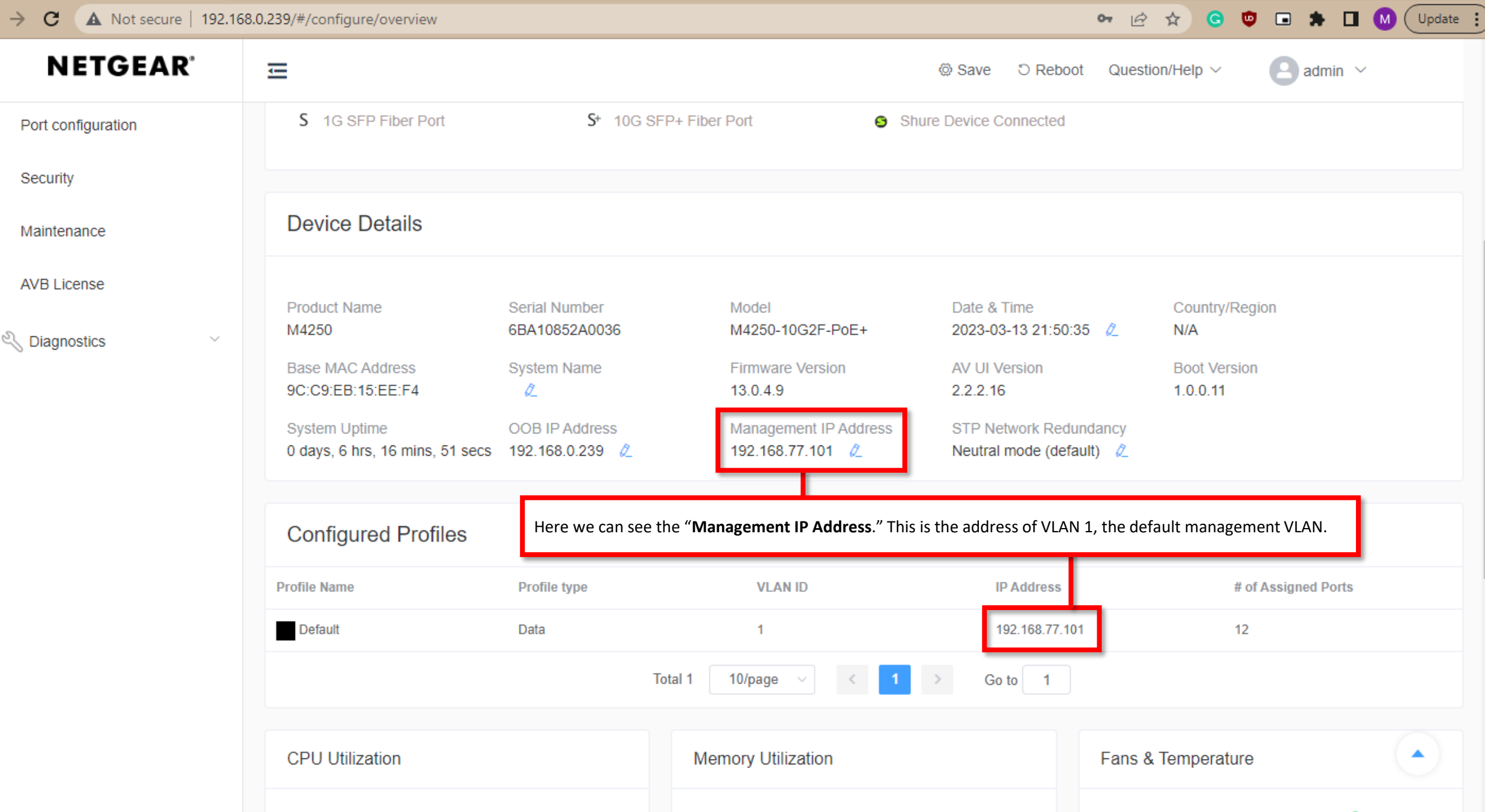

 $\rightarrow$ 

←

С

A Not secure 192.168.77.101/\*/login

× +

🖙 🖻 🛧 🖸 👳 🖬 🖨 🚺 🚺 🗘 Update 🔅

You can then connect back to the main network and access the switch using the IP address for VLAN 1.

**NOTE**: Don't forget to switch your computer back to DHCP.

## **NETGEAR**<sup>®</sup>

| Login Name                     |   | Main UI allows for advanced network configuration setup with additional network switching features. |
|--------------------------------|---|----------------------------------------------------------------------------------------------------|
| Password                       | Q | Main UI Login                                                                                       |
| AV UI Login                    |   |                                                                                                    |
|                                |   | •                                                                                                   |
| Login using the "AV UI Login." |   |                                                                                                    |

## Accessing the switch interface using the OOB port using a DHCP server

The "Out of Band" port can receive an address via DHCP by default.

To access the OOB port on a switch via DHCP, you will need to connect the OOB port to another switch on a network that has a DHCP server.

The ports will all receive an address from the DHCP server, and you will have to check the DHCP leases to view the address to access the switch.

**Switch 1** IP address: 192.168.100.100 Subnet Mask: 255.255.255.0

In this example we have the OOB ports for 3 switches connecting to a switch that has a DHCP server and the laptop that we are using to access the switches.

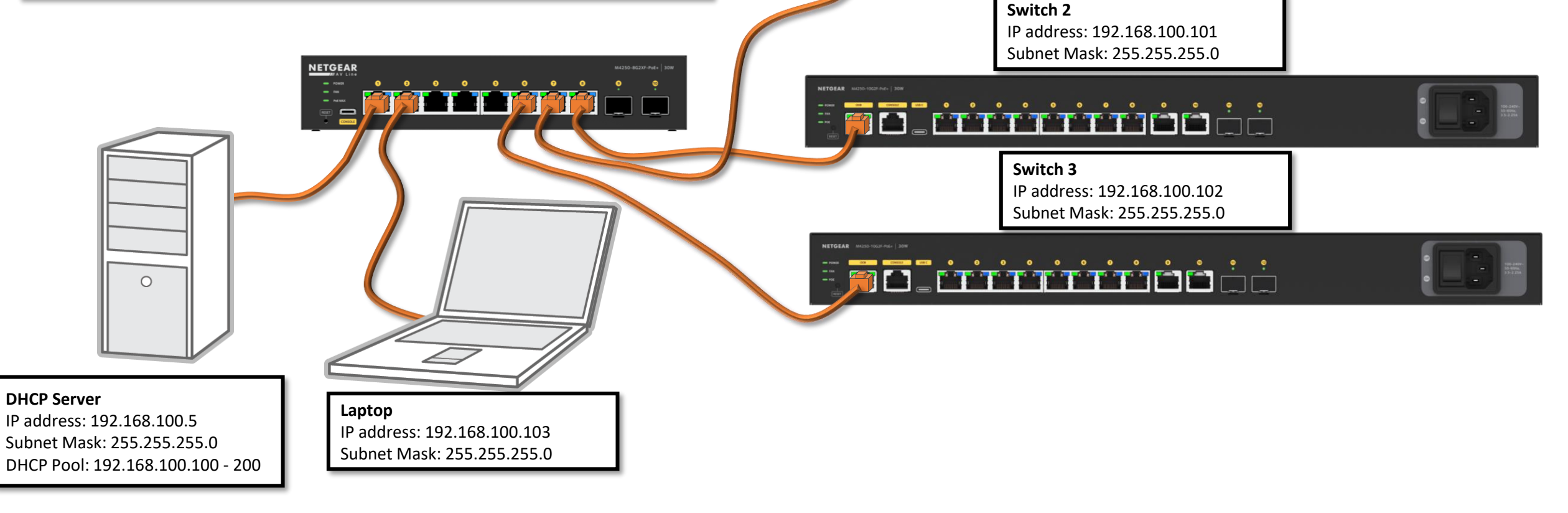

### Accessing the switch via console to find the IP address

To access the switch via console you will need the console cable, a USB-A to USB-C that comes in the box with your switch.

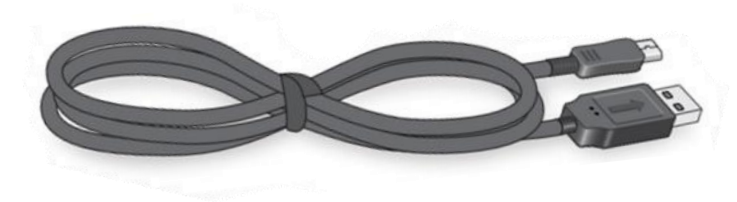

USB C

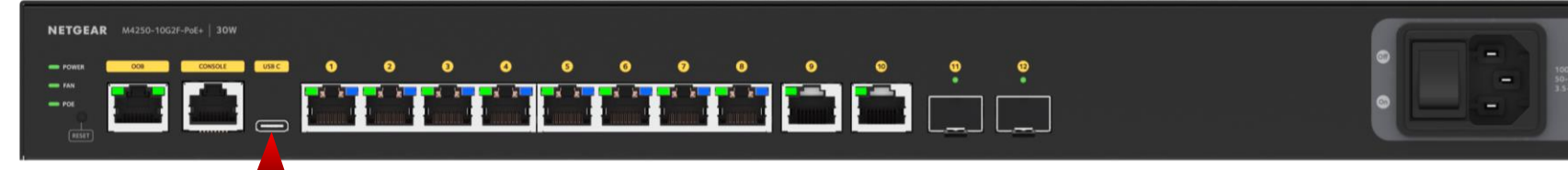

In order for your computer to recognize the USB connection as a console connection, you will need to install the drivers on your computer.

It is recommended to install the drivers first, and then use the console cable to connect from the USB C port on the switch to your computer

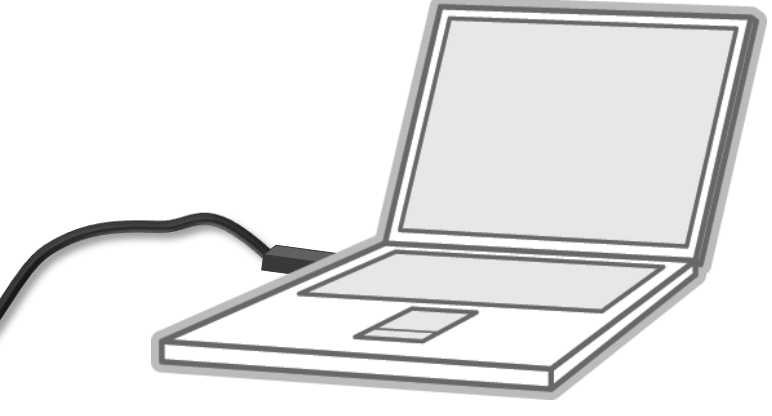

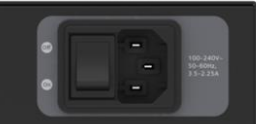

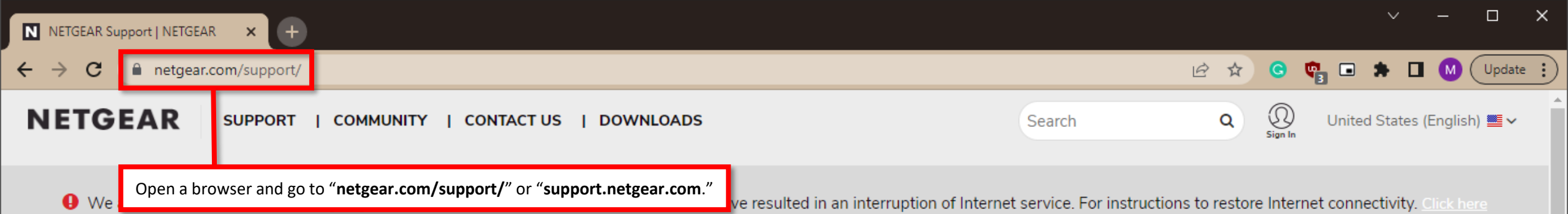

## Welcome to NETGEAR Support

## Let's get started.

Selecting your model allows us to tailor our support site for you.

#### M4250

#### M4250 — AV Line Managed Switches / M4250

M4250-10G2F-PoE+ (GSM4212P) — AV Line 8x1G PoE+ 125W 2x1G and 2xSFP Managed Switch / M4250-10G2F PoE+ (GSM4212P)

M4250-10G2XF-PoE+ (GSM4212PX) — AV Line 8x1G PoE+ 240W 2x1G and 2xSFP+ Managed Switch / M4250-10G2XF-PoE+ (GSM4212PX)

M4250-10G2XF-PoE++ (GSM4212UX) — AV Line 8x1G Utra90 PoE++ 802.3bt 720W 2x1G and 2xSFP+ Managed Switch / M4250-10G2XF-PoE++ (GSM4212UX)

M4250-12M2XF (MSM4214X) - AV Line 12x2.5G and 2xSFP+ Managed Switch / M4250-12M2XF (MSM4214X)

M4250-16XF (XSM4216F) - AV Line 16x1G/10G Fiber SFP+ Managed Switch / M4250-16XF (XSM4216F)

M4250-26G4F-PoE+ (GSM4230P) — AV Line 24x1G PoE+ 300W 2x1G and 4xSFP Managed Switch / M4250-26G4F-PoE+ (GSM4230P)

Select M4250-28G4F-PoE++ (GSM4230UP) — AV Line 24x1G Ultra@0 PoE++ 802.3bt 1,440W 2x1G and 4xSFP Managed Switch / M4250-28G4F-PoE++ (GSM4230UP)

### How to Find Your Model Number?

To find the model/version number of a device, check the bottom or back panel. **Example:** 

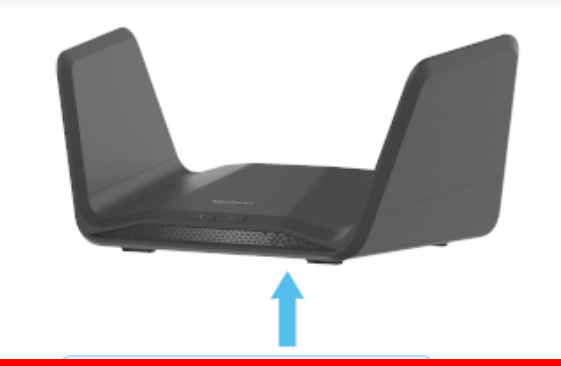

#### Type in "M4250" and go to the "M4250 – AV Line Managed Switches /M4250"

Construction in the second second secon

Find Your Model Number >

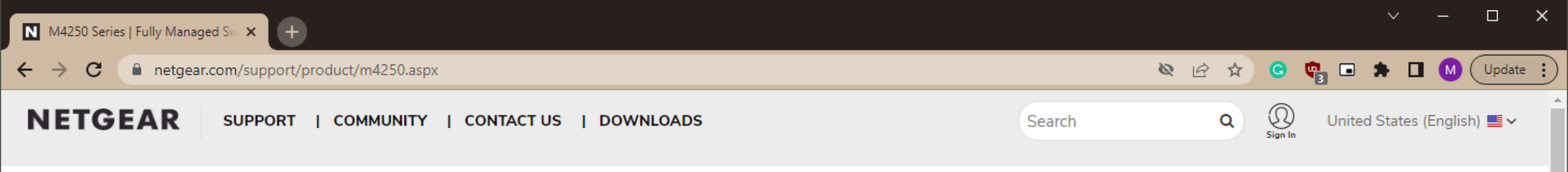

Support / M4250

## M4250 — AV Line Managed Switches

Model / Version: M4250

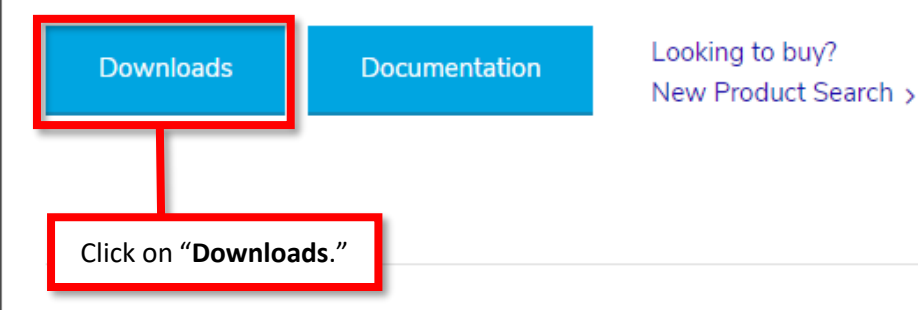

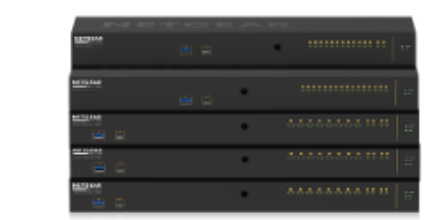

 $\mathbf{T}$ 

### **Top Support Articles**

What is a network loop?

Warranty Return Policy

Is my NETGEAR product under warranty?

What are link aggregation and LACP and how can I use them in my network?

How do I reset my NETGEAR account password?

NETGEAR Product Registration FAQ

### **Top Support Videos**

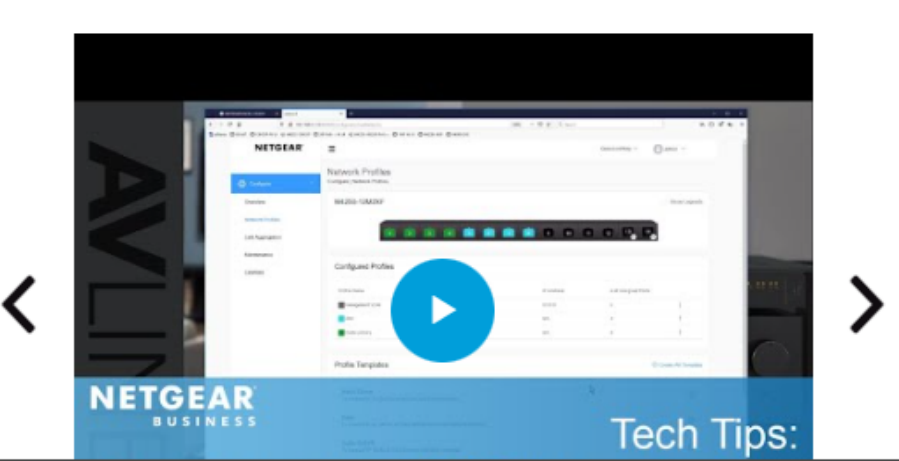

 $\leftrightarrow \rightarrow c$ netgear.com/support/product/m4250.aspx#download

## Pick a Topic

### Firmware and Software Downloads

| Before you Buy                                 | Current Versions                                                    |   |
|------------------------------------------------|---------------------------------------------------------------------|---|
| Getting started                                | Firmware Version 13.0.4.12 for M4250 switches with 16-or-less ports | ~ |
| Configuration                                  | MIB Version 13.0.4.12 for M4250 switches with 16-or-less ports      | ~ |
| Troubleshooting                                |                                                                     |   |
| Compatibility and Adding Devices               | Firmware Version 13.0.4.12 for M4250 switches with 24-or-more ports | ~ |
| Login and Password                             | MIB Version 13.0.4.12 for M4250 switches with 24-or-more ports      | ~ |
| Subscriptions and Services                     | NETGEAR Engage Controller for Mac Version 1.0.2.16                  | ~ |
| Security                                       |                                                                     |   |
| Product Warranty                               | NETGEAR Engage Controller for Windows Version 1.0.2.16              | ~ |
| Firmware and Software Downloads                | USB Console Driver                                                  | ^ |
| User Guides Download the "USB Console Driver." | ▶ Download File size: 3 MB                                          |   |
|                                                | <ul> <li>View Previous Versions</li> </ul>                          |   |

\*

🔌 🖻 🖈 Ġ 📬 🖬 🖈 🖬 М Update 🔅

 $\mathbf{v}$ 

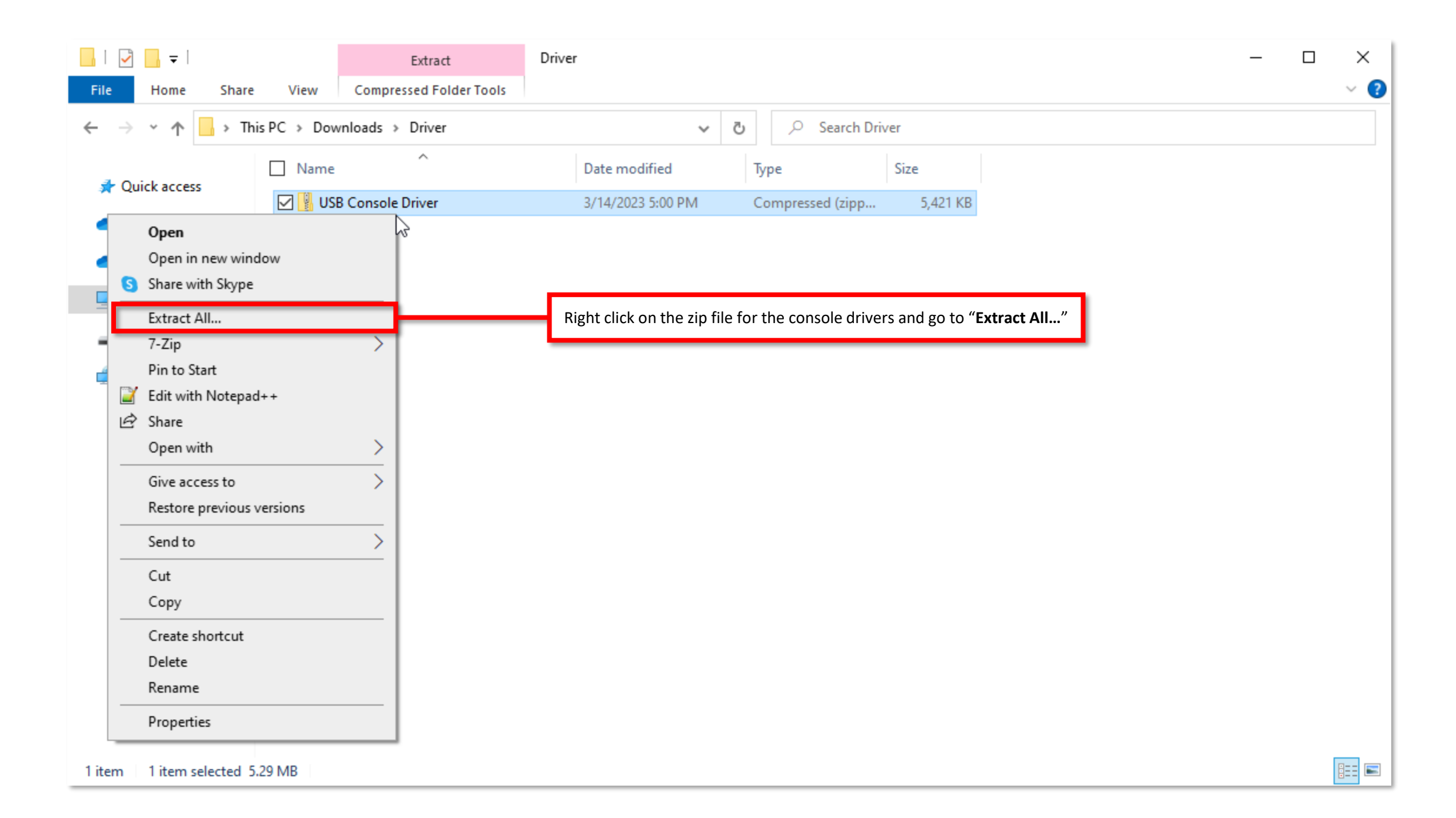

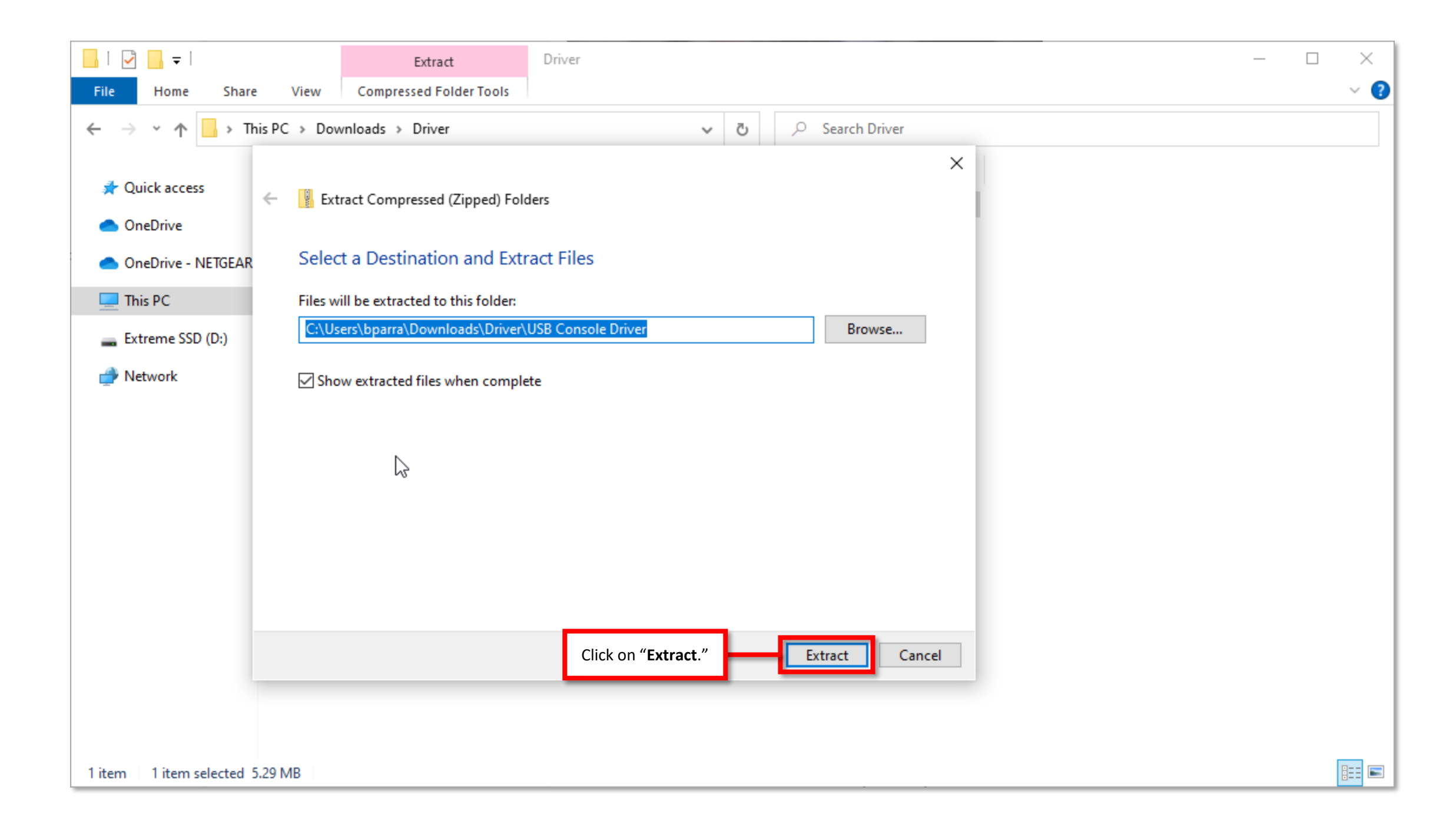

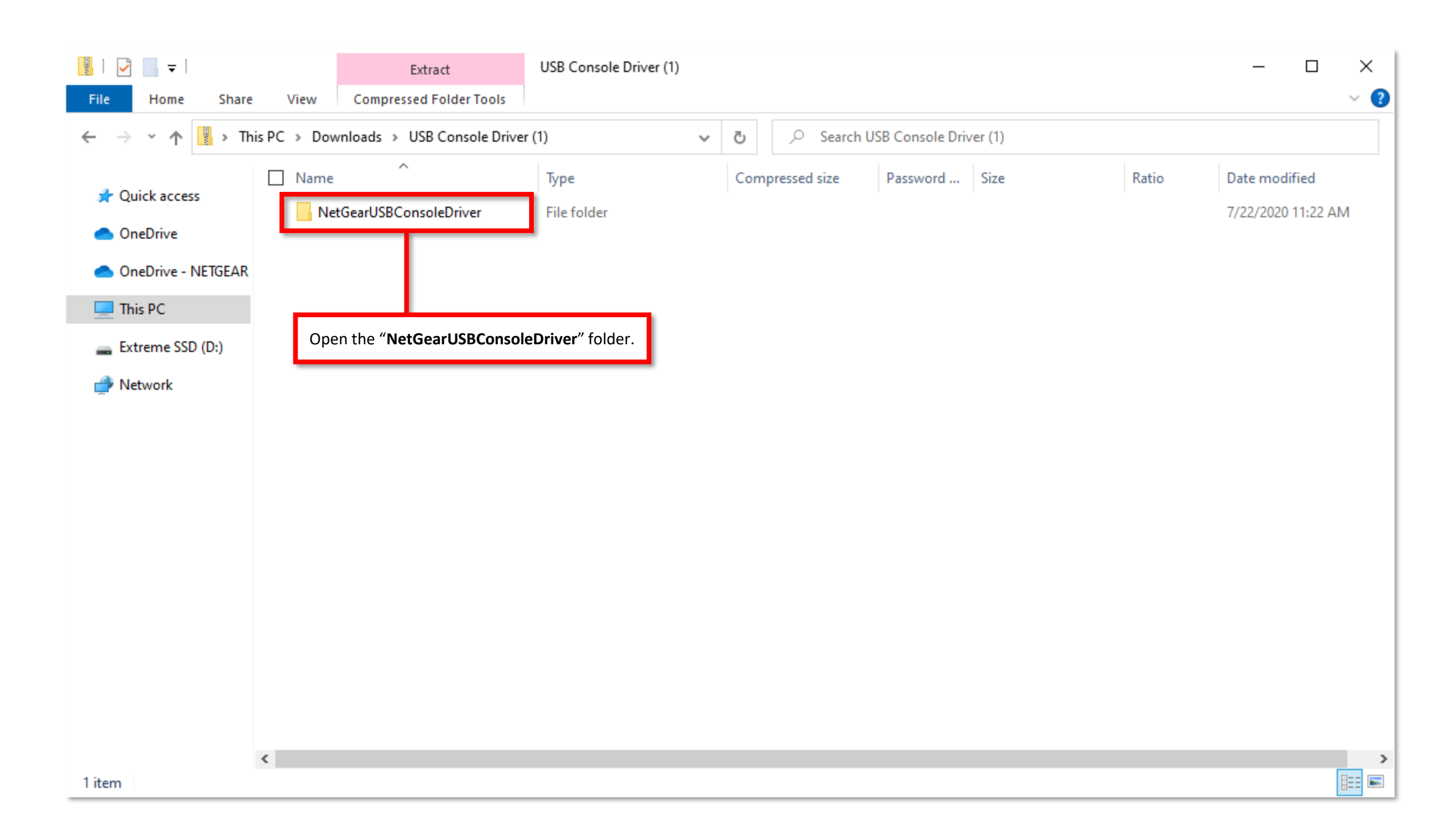

| 📜   🕑 📜 🗢   NetGear     | USBConsoleDriver                                              |                       |                | - 🗆 X |
|-------------------------|---------------------------------------------------------------|-----------------------|----------------|-------|
| File Home Share         | e View                                                        |                       |                | ~ 😮   |
| ← → × ↑ 🖡 « De          | ownloads > USB Console Driver (1) > NetGearUSBConsoleDriver > | ✓ ♂ Search NetGearUSE | 3ConsoleDriver |       |
| Ouick access            | Name ^                                                        | Date modified         | Туре           | Size  |
|                         | Linux                                                         | 3/14/2023 5:01 PM     | File folder    |       |
| OneDrive                | MAC OS                                                        | 3/14/2023 5:01 PM     | File folder    |       |
| less oneDrive - NETGEAR | Windows                                                       | 3/14/2023 5:01 PM     | File folder    |       |
| This PC                 |                                                               |                       |                |       |
| 👡 Extreme SSD (D:)      |                                                               |                       |                |       |
| Intwork 🧼 🔮             | Open the folder for the for your operating system.            |                       |                |       |
|                         |                                                               |                       |                |       |
|                         |                                                               |                       |                |       |
|                         |                                                               |                       |                |       |
|                         |                                                               |                       |                |       |
|                         |                                                               |                       |                |       |
|                         |                                                               |                       |                |       |
|                         |                                                               |                       |                |       |
|                         |                                                               |                       |                |       |
|                         |                                                               |                       |                |       |
|                         |                                                               |                       |                |       |
|                         |                                                               |                       |                |       |
|                         | ٢                                                             |                       |                | 2     |
| 3 items                 |                                                               |                       |                |       |

| I I I I I I I I I I I I I I I I I I I                                                                                                    |                                     |       |                                            |                                    | ×        |
|----------------------------------------------------------------------------------------------------|-------------------------------------|-------|--------------------------------------------|------------------------------------|----------|
| $\leftarrow \rightarrow \checkmark \uparrow$ $\blacksquare \ll$ USB Console Driver (1) $\Rightarrow$ NetGe                                 | rUSBConsoleDriver > Windows >       | 5 v   | ,○ Search Windows                          |                                    |          |
| <ul> <li>Quick access</li> <li>OneDrive</li> <li>OneDrive - NETGEAR</li> <li>This PC</li> <li>Extreme SSD (D:)</li> <li>Network</li> </ul> | • the version of your operating sys | stem. | modified<br>/2023 5:01 PM<br>/2023 5:01 PM | Type<br>File folder<br>File folder | Size     |
| NOTE: if you are using Windows 11 run the "W                                                                                               | <b>in 10</b> " file.                |       |                                            |                                    | ×<br>=== |

| L                           | Extract                                                                                                    | Win10                                                                                 |                    |               |       | - □ ×              |
|-----------------------------|----------------------------------------------------------------------------------------------------|---------------------------------------------------------------------------------------|--------------------|---------------|-------|--------------------|
| ← → ~ ↑ <mark> </mark> « Ne | etGearUSBConsoleDriver > Windows > Wi                                                                                                    | n10 ~                                                                                 | ල 🔎 Search Wi      | in10          |       |                    |
| 4 Quick access              | Name ^                                                                                                    | Туре                                                                                  | Compressed size    | Password Size | Ratio | Date modified      |
|                             | arm                                                                                                    | File folder                                                                           |                    |               |       | 7/22/2020 11:11 AM |
| less oneDrive               | arm64                                                                                                    | File folder                                                                           |                    |               |       | 7/22/2020 11:11 AM |
|                             | x64                                                                                                    | File folder                                                                           |                    |               |       | 7/22/2020 11:11 AM |
| OneDrive - INE IGEAK        | x86                                                                                                    | File folder                                                                           |                    |               |       | 7/22/2020 11:11 AM |
| 💻 This PC                   | CP210xInstaller_x64                                                                                                    | Application                                                                           | 324 KB             | No 1,017 Ki   | 8 69% | 3/30/2015 6:30 PM  |
| Extreme SSD (Dr)            | CP210xInstaller_x86                                                                                                    | Application                                                                           | 312 KB             | No 895 Ki     | 3 66% | 3/30/2015 6:16 PM  |
| Extreme SSD (D:)            | dpinst                                                                                                    | XML Document                                                                          | 1 KB               | No 1 K        | 3 48% | 7/22/2020 1:26 PM  |
| 💣 Network                   | silabser                                                                                                    | Security Catalog                                                                      | 6 KB               | No 12 Ki      | 3 47% | 7/15/2020 12:41 AM |
|                             | 🔊 silabser                                                                                                    | Setup Information                                                                     | 2 KB               | No 4 Ki       | 3 66% | 7/15/2020 12:33 AM |
|                             | SLAB_License_Agreement_VCP                                                                                                    | Text Document                                                                         | 4 KB               | No 9 Ki       | 3 61% | 6/24/2019 1:37 PM  |
|                             | Run the application for your syst<br>CP210xInstaller_x86 if you are r<br>CP210xInstaller_x64 if you are r<br>This will install the USB console | tem type.<br>unning a 32-bit operating sy<br>unning a 64-bit operating sy<br>drivers. | system.<br>system. |               |       |                    |

<

Once the drivers are installed connect the USB cable from the console port on the switch to your computer.

We will be using "Tera Term" to connect to the switch.

0

Recycle Bin

| NETGEAR                                                                                                    |            |                                    |       |                                                                                                    |
|----------------------------------------------------------------------------------------------------|------------|------------------------------------|-------|----------------------------------------------------------------------------------------------------|
| All Work Apps Documents W                                                                                                    | /eb More 🔻 |                                    | 👰 … 🗙 |                                                                                                    |
| Best match                                                                                                    |            |                                    | ^     |                                                                                                    |
| Tera Term<br>App                                                                                                    |            | <u> </u>                           |       |                                                                                                    |
| Search work and web                                                                                                    |            | Tera Term                          |       |                                                                                                    |
| $\mathcal{P}$ tera term - See work and web results                                                                                                    | >          | Арр                                |       |                                                                                                    |
| 𝒫 tera term download                                                                                                    | >          |                                    |       |                                                                                                    |
| 𝒫 tera term windows 10                                                                                                    | > 🗳        | Open                               |       |                                                                                                    |
| , ℓ tera term pro                                                                                                    | > —        |                                    |       |                                                                                                    |
| P tera term vt                                                                                                    | > Re       | cent Sessions                      |       |                                                                                                    |
|                                                                                                    | > -        | myhost.example.com                 |       | UT BOT 100                                                                                                    |
| 𝒫 tera term ttl                                                                                                    | >          | 192.0.2.1                          |       | 1111112 - CHINING - CHINAGE - CHINAGE - CHINAG |
| Ø tera term <b>4.106</b>                                                                                                    | >          | [2001:db8:1:2:8401:2ff:fe03:405]   |       |                                                                                                    |
|                                                                                                    |            | [fe80::8401:2ff:fe03:405%3]        |       |                                                                                                    |
|                                                                                                    |            | myhost.example.com /F=myhost.ini   |       |                                                                                                    |
|                                                                                                    |            | user@myhost.example.com:10022 /ssh | -     |                                                                                                    |
| Conternation of the second second sec |            |                                    |       |                                                                                                    |
|                                                                                                    |            |                                    |       | 11:03 AM                                                                                                    |

|                                        | Iera Term - [disconnected] VT           |                                                                                               | _                  |               |                                 |
|----------------------------------------|-----------------------------------------|-----------------------------------------------------------------------------------------------|--------------------|---------------|---------------------------------|
|                                        | <u>File Edit S</u> et Tera Term: New co | nnection                                                                                      | ×                  |               |                                 |
|                                        | ⊚ TCP <u>/</u> IP                       | Host: myhost.example.com<br>✓ History<br>Service: ○ Telnet<br>● SSH<br>○ Other<br>IP version: | ✓ 22 SSH2 ✓ AUTO ✓ | ^             |                                 |
| Select the <b>"Serial</b> " connection | type. O S <u>e</u> rial                 | Port: COM3: Intel(R) Active Manager                                                           | ment Te 🗸          |               |                                 |
|                                        |                                         | OK Cancel <u>H</u> elp                                                                        |                    | ~             |                                 |
|                                        | 💆 Tera Term - [disconnected] VT         |                                                                                               | _                  |               |                                 |
|                                        | File Edit Set Tera Term: New co         | nnection                                                                                      | ×                  | <u>^</u>      |                                 |
|                                        | ○ тср/ір                                | Host: myhost.example.com Host: History Service: O Telnet SSH SSH version: O Other IP version: | ✓ 22 SSH2 ✓ AUTO ✓ |               |                                 |
|                                        | Serial                                  | Port: COM3: Intel(R) Active Manager<br>COM3: Intel(R) Active Manager                          | nent Te ~          | y - SOL (COM: | 3] Select the USB "COM" connect |

| м            | Tera Te      | erm - [disconnected] \ | л              |                                         |                         | _       | × |
|--------------|--------------|------------------------|----------------|-----------------------------------------|-------------------------|---------|---|
| <u>F</u> ile | <u>E</u> dit | Set Tera Term: New o   | connection     |                                         |                         | ×       |   |
|              |              | ⊖ TCP <u>/I</u> P      | Hos <u>t</u> : | myhost.exan                             | nple.com                | ~       | ^ |
|              |              |                        | Service:       | ⊻ Hist <u>o</u> ry<br>○ Te <u>I</u> net | TCP port#: 2            | 2       |   |
|              |              |                        |                | ) <u>s</u> sh                           | SSH ⊻ersion: SS         | H2 ~    |   |
|              |              |                        |                | O Other                                 | IP versio <u>n</u> : AU | то ~    |   |
|              |              | ● S <u>e</u> rial      | Po <u>r</u> t: | COM4: CP21                              | 0× USB to UART Brid     | lge ( ~ |   |
|              | Clic         | k on " <b>OK</b> ."    | ОК             | Cancel                                  | Help                    |         |   |
|              |              |                        |                |                                         |                         |         | ~ |

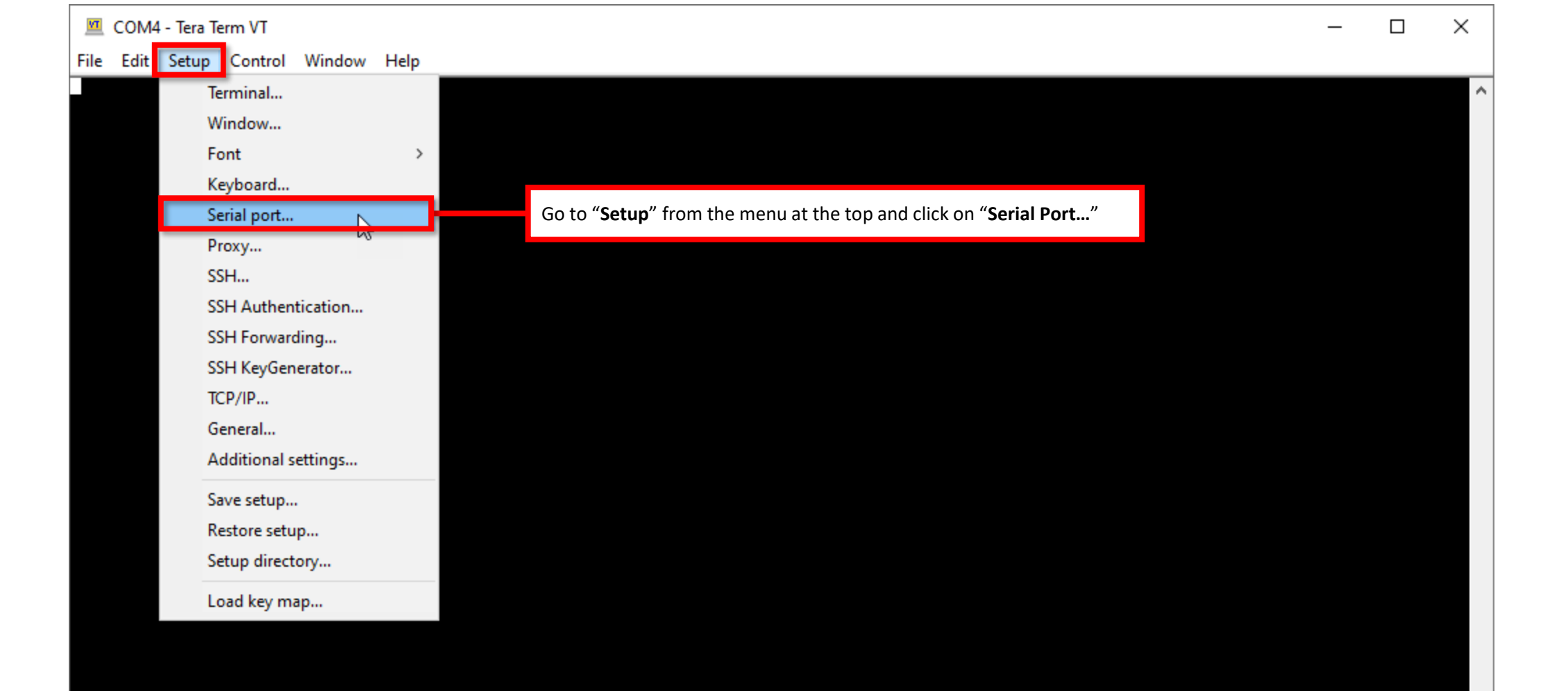

| 🔟 COM4 - Tera Term VT                             |                                                                                                    |                                                                                          |                                                |   | - 🗆 ×                                                                |
|---------------------------------------------------|----------------------------------------------------------------------------------------------------|------------------------------------------------------------------------------------------|------------------------------------------------|---|----------------------------------------------------------------------|
| File Edit Setup Control Window Help               |                                                                                                    |                                                                                          |                                                |   |                                                                      |
|                                                   | <b>T</b> 6 1                                                                                                    |                                                                                          |                                                |   |                                                                      |
| le                                                | era Term: Serial port setuj                                                                                                  | p and connection                                                                         |                                                | × |                                                                      |
| Change the " <b>Speed</b> " to " <b>115200</b> ." | Port:                                                                                                    | COM4 ~                                                                                   | New setting                                    |   | After setting the " <b>Speed</b> ," click on " <b>New setting</b> ." |
|                                                   | Data:                                                                                                    | 8 bit v                                                                                  | Cancel                                         |   |                                                                      |
|                                                   | Parity:                                                                                                    | none v                                                                                   |                                                |   |                                                                      |
|                                                   | Stop bits:                                                                                                    | 1 bit $\sim$                                                                             | НеІр                                           |   |                                                                      |
|                                                   | Flow control:                                                                                                    | none v                                                                                   |                                                |   |                                                                      |
|                                                   | Transm<br>O                                                                                                    | it delay<br>msec/char 0                                                                  | msec/line                                      |   |                                                                      |
|                                                   | Device Friendly N<br>Device Instance II<br>Device Manufactu<br>Provider Name: N<br>Driver Date: 7-13-3<br>Driver Version: 10 | ame: CP210x USB<br>): USB\VID_0846&F<br>rer: NETGEAR<br>ETGEAR Inc.<br>2020<br>.1.8.2466 | to UART Bridge (COM4)<br>PID_1100\6BA10852A003 |   |                                                                      |
|                                                   | <                                                                                                    |                                                                                          | >                                              | · |                                                                      |
|                                                   |                                                                                                    |                                                                                          |                                                |   |                                                                      |

 $\mathbf{v}$ 

<u>File Edit Setup Control Window H</u>elp

#### User:admin Password:

Perault password authentication successful. Change the default password for user 'admin'. Password requires 8 or more characters.

New password:

After changing the speed, the screen may remain blank, just press "Enter" and you will see the "User:" prompt.

Login with the user "admin" and no password.

You will be prompted to enter and verify the new password.

COM4 - Tera Term VT

File Edit Setup Control Window Help

User : admin
Password:
Default password authentication successful.
Change the default password for user 'admin'.
Password: requires 8 or more characters.
New password :\*\*\*\*\*\*\*\*
Re-enter new password :\*\*\*\*\*\*\*
Re-enter new password :\*\*\*\*\*\*\*\*
Re-enter new password :\*\*\*\*\*\*\*\*
Re-enter new password :\*\*\*\*\*\*\*\*
Re-enter new password :\*\*\*\*\*\*\*\*
Re-enter new password :\*\*\*\*\*\*\*\*
Re-enter new password change is successful.

fif: For Guest user access, change the default 'guest' password.
Log in again using the new password.
Config file 'startup-config' created successfully .

Login using the user "admin" and the new password that you created.

Nrszep I-D027F70E774

 $\times$ 

v

COM4 - Tera Term VT

<u>File Edit Setup Control Window Help</u>

User:admin Password: Default password authentication successful. Change the default password for user 'admin'. Password reguires 8 or more characters.

New password:<del>\*\*\*\*\*\*\*\*</del> Re-enter new password:<del>\*\*\*\*\*\*\*\*</del> Password change is successful.

**!!!** For Guest user access, change the default 'guest' password.

Log in again using the new password.

Config file 'startup-config' created successfully .

#### User:admin

(M4250-10G2F-PoE+>>en

<M4250-10G2F-PoE+>#

Type in "**en**" or "**enable**" to access enable mode. You will then see the "#" on the prompt.

 $\times$ 

COM4 - Tera Term VT  $\times$ <u>File Edit Setup Control Window Help</u> User:admin oser:aumin Password: Default password authentication successful. Change the default password for user 'admin'. Password requires 8 or more characters. New password:<del>\*\*\*\*\*\*\*\*</del> Re-enter new password:<del>\*\*\*\*\*\*\*\*</del> Password change is successful. **!!!** For Guest user access, change the default 'guest' password. Log in again using the new password. Config file 'startup-config' created successfully . User:admin Password:<del>\*\*\*\*\*\*\*\*\*</del> (M4250-10G2F-PoE+)>en (M4250–10G2F–PoE+)#show ip vlan Type in the command "show ip vlan" and press "Enter."

| 💻 COM4 - Tera Term VT |  |
|-----------------------|--|
|-----------------------|--|

<u>File Edit Setup Control Window Help</u>

#### User:admin

Password: Default password authentication successful. Change the default password for user 'admin'. Password requires 8 or more characters.

New password:<del>\*\*\*\*\*\*\*\*\*</del> Re-enter new password:<del>\*\*\*\*\*\*\*\*\*</del> Password change is successful.

**!!!** For Guest user access, change the default 'guest' password.

Log in again using the new password.

Config file 'startup-config' created successfully .

User:admin Password:<del>\*\*\*\*\*\*\*\*\*</del> (M4250–10G2F–PoE+)>en

<M4250-10G2F-PoE+)#show ip vlan

MAC Address used by Routing VLANs: 9C:C9:EB:15:EE:F7

| VLAN ID | Logical<br>Interface | IP Address     | Subnet Mask   |
|---------|----------------------|----------------|---------------|
| 1       | vlan 1               | 192.168.77.101 | 255.255.255.0 |

<M4250-10G2F-PoE+>#

Here we can see the IP address that our management VLAN (VLAN 1) received via DCHP. We can now open a browser and go to this IP address to access the switches web UI.

You can also use the command: **show ip management** 

×

←  $\rightarrow$  С A Not secure 192.168.77.101/+/login

× +

🕶 🖻 🖈 Ġ 👳 🖬 🗯 🔲 🚺 Update 🔅

Open a browser and type in the IP address of the switch.

This will take you to the web interface of the switch.

## **NETGEAR**<sup>®</sup>

| Login Name                              | Main UI allows for advanced network configuration setup with additional network switching features.                                                |
|-----------------------------------------|----------------------------------------------------------------------------------------------------|
| Password                                | Main UI Login                                                                                                    |
| AV UI Login                             | If you do not see the "AV UI Login," you may need to update the firmware on the device<br>NETGEAR M4300-838F * * * * * * * * * * * * * * * * * * * |
| Login using the " <b>AV UI Login</b> ." | Login  Usemame* Password  Logn                                                                                                    |

If you are using "**PuTTY**," you will need to manually type in the USB console "**COM**" port number. You can find this information by opening "**Device Manager**."

![](_page_49_Picture_1.jpeg)

Recycle Bin

![](_page_50_Figure_0.jpeg)

You can then click on "**Open**" and follow the commands that we went over.

![](_page_51_Picture_0.jpeg)

Provide as the OF 1055 DAY 200 of \$10000 Exercise developed and

present on Ritger or Octorian

------

Engineered for AV over IP

Gittland AVYAZ and Anna A